#### VISUAL QUICKSTART GUIDE

Get up and running in no time!

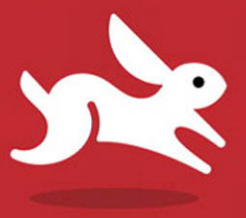

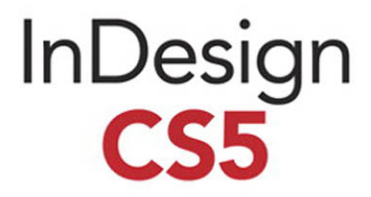

#### SANDEE COHEN

LEARN THE QUICK AND EASY WAY!

#### Visual QuickStart Guide InDesign cs5

#### **Peachpit Press**

1249 Eighth Street Berkeley, CA 94710 phone 510 524 2178 fax 510 524 2221

Find us on the Web at www.peachpit.com. To report errors, please send a note to errata@peachpit.com.

Copyright © 2011 by Sandee Cohen

Peachpit Press is a division of Pearson Education.

#### Notice of Rights

All rights reserved. No part of this book may be reproduced or transmitted in any form or by any means, electronic, mechanical, photocopying, recording, or otherwise, without prior written permission of the publisher. For information on getting permission for reprints and excerpts, contact permissions@peachpit.com.

Some halftone images courtesy of Hemera Photo-Objects 50,000 Volumes I and II Some halftone images © copyright Photospin.com Some line art © copyright www.arttoday.com

#### Notice of Liability

The information in this book is distributed on an "as is" basis, without warranty. Although every precaution has been taken in the preparation of this book, neither the author nor Peachpit Press shall have any liability to any person or entity with respect to any loss or damage caused or alleged to be caused directly or indirectly by the instructions contained in this book or by the computer software and hardware products described herein.

#### Trademarks

InDesign is a registered trademark of Adobe Systems Incorporated in the United States and/or other countries.

Visual QuickStart Guide is a registered trademark of Peachpit Press, a division of Pearson Education.

All other trademarks are the property of their respective owners.

Many of the designations used by manufacturers and sellers to distinguish their products are claimed as trademarks. Where those designations appear in this book, and Peachpit Press was aware of a trademark claim, the designations appear as requested by the owner of the trademark. All other product names and services identified throughout this book are used in editorial fashion only and for the benefit of such companies. No such use, or the use of any trade name, is intended to convey endorsement or other affiliation with the book.

Editor: Becky Morgan Production Editor: Becky Winter Compositor & Interior Design: Sandee Cohen Cover Design: RHDG/Riezebos Holzbaur, Peachpit Press Copy Editor: Dave Awl Proofreader: Scout Festa Indexer: Jack Lewis

ISBN-13: 978-0-321-70520-4 ISBN-10: 321-70520-3

0987654321

Printed and bound in the United States of America

# Introduction

Welcome to the InDesign cs5 Visual QuickStart Guide, my eighth version of the book. From its humble start, InDesign is now the primary application for desktop publishing and page layout. I feel very lucky to have been working with and teaching InDesign since its very first beta. In fact, this is the only third-party book that has had editions for all versions of InDesign.

## **Using This Book**

If you have used any of the other Visual QuickStart Guides, you will find this book to be similar. Each chapter is divided into different sections that deal with a specific topic — usually a set of tools or similar commands. For instance, the chapter on text has sections on creating text frames, typing text, selecting text, and so on.

Each of the sections contains numbered exercises that show you how to perform a specific technique. As you work through the steps, you gain an understanding of the technique or feature. The illustrations help you judge if you are following the steps correctly.

I've also sprinkled sidebars, printed in gray boxes, throughout the chapters. Some of these sidebars give you a bit of history or background for a specific feature. Other times, I've written out humorous stories about desktop publishing. These sidebars are the same little stories and anecdotes I tell my students in the classes I teach. Strictly speaking, you don't have to work through the book in the same order as it is printed. If you want to learn more about imported images, you can skip right over to that chapter.

However, the book is organized in the same order that I run my InDesign beginner classes. We start with the document setup, then move to basic text, color, and so on. It's just as if you were sitting in one of my classes. The only thing you won't see is a lunch break.

## Instructions

You will find it easier to use this book once you understand the terms I am using. This is especially important since some other computer books use terms differently. Therefore, here are the terms I use in the book and explanations of what they mean.

**Click** refers to pressing down and releasing the mouse button on the Macintosh, or the left mouse button on Windows. You must release the mouse button or it is not a click.

**Press** means to hold down the mouse button, or a keyboard key.

**Press and drag** means to hold the mouse button down and then move the mouse. I also use the shorthand term **drag**.

## Menu Commands

InDesign has menu commands that you follow to open dialog boxes, change artwork, and initiate certain actions. These menu commands are listed in bold type. The typical direction to choose a menu command might be written as **Object > Arrange > Bring to Front**. This means that you should first choose the Object menu, then choose the Arrange submenu, and then choose the Bring to Front command.

## **Modifier Keys**

Modifier keys are always listed with the Macintosh key first and then the Windows key second. So the instruction "Hold the Cmd/Ctrl key" means hold the Cmd key on the Macintosh platform or the Ctrl key on the Windows platform. When the key is the same on both computers, such as the Shift key, only one key is listed.

## **Keyboard Shortcuts**

You'll notice that I don't usually provide the keyboard shortcut for commands. For instance, I'll list the menu command for File > New, but not the keyboard shortcut Cmd/Ctrl-N.

While keyboard shortcuts help you work faster, you really don't have to start using them right away. In fact, you will most likely learn more about InDesign by using the menus. As you look for one command, you may see another feature that you would like to explore.

So don't worry about keyboard shortcuts as you start. Focus on the big picture.

### **Video Lessons**

After years of creating a print-only book, the Visual QuickStart Guide series has gone multimedia! In addition to these printed chapters, I've also created a series of short videos that will help you understand some of the features. For instance, instead of just writing out how to use a tool, you can watch a video of me using that tool in action. It's a great way to understand some of the more complicated features of the program.

And you get the best of both a printed book as well as video training! You can find these videos at:

www.peachpit.com/indesigncs5vqs.

## And Don't Forget...

Whether you're learning InDesign in a class or on your own, I hope this book helps you master the program.

#### Just don't forget to have fun!

Sandee Cohen (Sandee@vectorbabe.com) July, 2010

# **Table of Contents**

1

21

53

#### Chapter 1 Getting Started

| Choosing Panels             |
|-----------------------------|
| Working with Panels         |
| Using Workspaces            |
| Using the Tools Panel       |
| Using the Tools Hints Panel |
| Using Contextual Menus      |

#### Chapter 2 Document Setup

#### Chapter 3 Basic Text

| Creating Text Frames                   |
|----------------------------------------|
| Typing Text                            |
| Selecting Text                         |
| Moving and Deleting Text 60            |
| Using the Character Panel 62           |
| Setting the Typeface and Point Size 63 |

| Styling Text                           |
|----------------------------------------|
| Setting Line and Character Spacing 66  |
| Applying Text Distortions              |
| Setting the Language                   |
| Applying Paragraph Formatting          |
| Setting Alignment and Indents 71       |
| Inserting a Manual Indent              |
| Setting Paragraph Effects74            |
| Working with Hidden Characters 76      |
| Using the Glyphs Panel                 |
| Working with Text Flow 80              |
| Setting Text Frame General Controls 81 |
| Spanning and Splitting Columns84       |
| Using the Control Panel for Text85     |
| Using Special Text Characters          |

#### Chapter 4

| Working | With Objects | 87 |
|---------|--------------|----|
| -       | -            |    |

| Types of Frames                       |
|---------------------------------------|
| Creating Basic Shapes                 |
| Selecting Objects                     |
| Moving Objects92                      |
| Replicating Objects                   |
| Resizing Objects                      |
| Using the Transform Tools             |
| Using the Transform Panel 102         |
| Using the Transform Commands 106      |
| Using the Arrange Commands 108        |
| Aligning Objects 109                  |
| Smart Dimensions; Smart Spacing       |
| Using the Gap Tool                    |
| Grouping and Pasting Into Objects     |
| Using the Control Panel for Objects   |
| Using the Measure Tool                |
| Using the Info Panel with Objects 120 |
| Locking Objects                       |
| Selecting Frames                      |

| Chapter 5        |     |
|------------------|-----|
| Working in Color | 123 |

| The Basics of Color               |
|-----------------------------------|
| Using the Color Panel             |
| Defining and Storing Swatches 130 |
| Using Swatch Libraries            |
| Creating Mixed Inks               |
| Creating Tints 142                |
| Using the Color Picker 144        |
| Creating Gradient Swatches 14     |
| Using the Eyedropper              |
| Using the Kuler Panel             |
| Overprinting Colors               |
|                                   |

### Chapter 6

| Fills, Strokes, and Effects    | 1   | 53  |
|--------------------------------|-----|-----|
| Applying Fills                 | •   | 154 |
| Applying Stroke Effects        | . ' | 158 |
| Creating Custom Stroke Styles  | •   | 165 |
| Adding Arrows                  | •   | 170 |
| Corner Options                 | •   | 170 |
| Opacity and Blend Mode Effects | • • | 172 |
| Working with Effects           | •   | 176 |
| Shadow Effects                 | ••• | 177 |
| Glow Effects                   | •   | 178 |
| Bevel and Emboss Effects       | •   | 179 |
| Satin Effect                   | •   | 179 |
| Feather Effects                | . 1 | 180 |
| Setting the Global Light       | • • | 181 |
| Using the Pathfinder Commands  | . ' | 182 |
| Using the Eyedropper           | . ' | 185 |
| Setting Object Defaults        | •   | 187 |
|                                |     |     |

#### Chapter 7 Points and Paths

| 1 | 89 |
|---|----|
|---|----|

| Pen Points                        | 190  |
|-----------------------------------|------|
| Drawing Lines                     | .191 |
| Drawing Curves                    | 192  |
| Changing Curves and Corner Points | 193  |
| Modifying Paths                   | 194  |
| Modifying Points.                 | 196  |

| Using the Pencil Tool              | • |  |  | 198 |
|------------------------------------|---|--|--|-----|
| Using the Smooth Tool              | • |  |  | 200 |
| Using the Erase Tool               | • |  |  | 201 |
| Adding or Deleting Points on Paths |   |  |  | 202 |

## Chapter 8

## Imported Graphics

| 203 |
|-----|
| 204 |

257

| Placing Artwork                       |
|---------------------------------------|
| Using Bridge and Mini Bridge 208      |
| Specialty Frames                      |
| Setting the Image Import Options 212  |
| Working with Images Inside Frames 216 |
| Fitting Graphics in Frames            |
| Nesting Graphic Elements 222          |
| Styling Placed Images 223             |
| Linking Graphics                      |
| Embedding Graphics                    |
| Setting Layer Visibility 229          |
| Importing Transparent Images 230      |
| Using Clipping Paths                  |
| Viewing Images                        |

## Chapter 9

| Text Effects | 237 |
|--------------|-----|
|--------------|-----|

| Wrapping Text                | 238 |
|------------------------------|-----|
| Text on a Path               | 244 |
| Working with Paragraph Rules | 247 |
| Inline and Anchored Objects  | 251 |

## Chapter 10 Pages and Books

| -                                   |
|-------------------------------------|
| Changing the Pages Panel            |
| Adding Blank Pages                  |
| Navigating and Moving Pages 261     |
| Modifying Page Sizes                |
| Creating and Separating Spreads 267 |
| Importing Text                      |
| Flowing Text                        |
| Creating Text Breaks                |
| Working with Master Pages 277       |
| Rotating Spreads                    |
|                                     |

| Adjusting Layouts                 | 283 |
|-----------------------------------|-----|
| Page Numbers and Text Variables 2 | 84  |
| Conditional Text                  | 88  |
| Conditional Text Sets             | 291 |
| Applying Captions to Graphics 2   | 292 |
| Making Books                      | 94  |
| Creating a Table of Contents      | 99  |

#### Chapter 11 Lavers

| Layers                       |   |
|------------------------------|---|
| Creating and Deleting Layers | • |
| <b>a a</b> .                 |   |

305

. 306

| Setting the Layer Options | 808 |
|---------------------------|-----|
| Working with Layers       | 311 |
| Layer Contents            | 313 |

#### Chapter 12 Libraries and

| braries and Shippets 315 | braries and Snippe | ets | 315 |
|--------------------------|--------------------|-----|-----|
|--------------------------|--------------------|-----|-----|

| Storing Items in a Library       | 316 |
|----------------------------------|-----|
| Applying Library Items to a Page | 318 |
| Setting the Library Display      | 319 |
| Searching and Sorting Libraries  | 320 |
| Creating and Using Snippets      | 322 |

#### Chapter 13 Tabs and Tabl

| abs and Tables | 323 |
|----------------|-----|
|----------------|-----|

| Inserting Tab Characters                 |
|------------------------------------------|
| Setting Tab Stops 325                    |
| Creating Tab Leaders                     |
| Creating and Using Tables                |
| Navigating Through Tables                |
| Selecting Tables                         |
| Working with Rows and Columns 337        |
| Adjusting Tables Within a Text Frame 343 |
| Working with Headers and Footers 344     |
| Adding Images to Tables                  |
| Customizing Cells                        |
| Setting Borders, Strokes, and Fills 350  |
| Alternating Strokes and Fills            |
| Adding Diagonal Lines in Cells           |
| Using the Table or Control Panels 357    |

### Chapter 14 Automating Your Work 359

| Changing Case                     |
|-----------------------------------|
| Checking Spelling                 |
| Using Find/Change                 |
| Using the Text Find/Change        |
| Using the <b>GREP</b> Find/Change |
| Using the Glyph Find/Change       |
| Using the Object Find/Change 370  |
| Saving Searches                   |
| Adding Captions to Images         |
| Using the Story Editor 374        |
| Tracking Text Changes             |
| Bullets and Numbering             |
| Footnotes                         |
| Creating Tagged Text              |
| Using Find Font                   |
| Keeping Lines Together            |
| Using the Eyedropper on Text      |
| Using Scripts                     |

### Chapter 15 Styles

| 3 | 9 | 1 |
|---|---|---|
|   |   |   |

| Working with Paragraph Styles           |
|-----------------------------------------|
| Working with Character Styles           |
| Working with Styles                     |
| Creating Style Groups                   |
| Loading and Importing Styles 400        |
| Importing Text Styles from Word 402     |
| Applying Styles and Style Overrides 404 |
| Clearing Style Overrides 405            |
| Redefining and Deleting Styles 407      |
| Automatic Drop Cap Styling 409          |
| Using Nested Styles 410                 |
| Creating Nested Line Styles 413         |
| Creating <b>GREP</b> Styles             |
| Defining Object Styles 415              |
| Working with Object Styles 417          |
| Defining Table and Cell Styles 418      |
| Using the Quick Apply Feature 420       |

### Chapter 16 Typography

| Optical Margin Alignment 424        |
|-------------------------------------|
| Using Adobe Paragraph Composer 425  |
| Applying Justification Controls 426 |
| Controlling Hyphenation 430         |
| Baseline Grid                       |
| Balancing Ragged Lines 435          |
| Using OpenType                      |
| Open Type Categories 437            |

## Chapter 17

| Color Management                  | 439   |
|-----------------------------------|-------|
| Choosing Color Settings           | . 440 |
| Saving and Loading Color Settings | . 444 |
| Working with Profiles             | . 446 |

| Chapter 18                               |
|------------------------------------------|
| Interactive and Multimedia 447           |
| Setting Up the Interactive Workspace 448 |
| Types of Interactive Elements            |
| Defining Hyperlinks                      |
| Setting the Hyperlink Destinations 448   |
| Applying Zoom Settings to Page Links 448 |
| Formatting Hyperlinks                    |
| Editing and working with Hyperlinks 448  |
| Creating Cross-References                |
| Working with Bookmarks                   |
| Adding Sounds                            |
| Adding Movies                            |
| Movie Display Options                    |
| Creating Buttons                         |
| General Button Properties                |
| Setting the Button States 449            |
| Applying Behaviors                       |
| Modifying Behaviors                      |
| Multistate Objects                       |
| Animating Objects 450                    |
| Timing Animations                        |
| Working with the Preview Controls 450    |
| Creating Page Transitions 450            |

| Exporting Interactive <b>PDF</b> Files | • | • | • | • | • | • | • | • | 450 |
|----------------------------------------|---|---|---|---|---|---|---|---|-----|
| Exporting Interactive SWF Files        |   |   |   |   |   |   |   |   | 450 |

### Chapter 19

423

| Output 4                            | 51  |
|-------------------------------------|-----|
| Printing a Document                 | 452 |
| Setting the General Print Options   | 453 |
| Choosing the Setup Controls         | 455 |
| Tiling Pages                        | 456 |
| Setting Marks and Bleed             | 458 |
| Setting the Output Controls         | 460 |
| Working with Separations Preview    | 162 |
| Color Separations and Ink Manager 2 | 464 |
| Setting the Graphics Options        | 466 |
| Setting the Advanced Options        | 467 |
| Flattener Presets and Preview       | 468 |
| Working with Print Presets.         | 472 |
| Creating a Print Summary            | 473 |
| Creating Printer's Spreads          | 474 |
| Creating PostScript Files           | 477 |
| Preflighting Documents              | 478 |
| Creating Preflight Profiles         | 479 |
| Setting the Preflight Options       | 483 |
| Packaging a Document                | 184 |
|                                     |     |

#### Chapter 20 Exporting

485

| Setting the Export File Options 486     |
|-----------------------------------------|
| Creating PDF Files                      |
| Setting the PDF General Controls 488    |
| Setting the PDF Compression Options 491 |
| Setting the Output PDF Options 494      |
| Setting the Advanced PDF Options 496    |
| Setting the Security PDF Options 497    |
| Working with PDF Presets                |
| Creating EPS Files                      |
| Using InDesign Markup Files 503         |
| Setting the JPEG Options                |
| Exporting for InCopy                    |
| Exporting Text                          |

#### Chapter 21 Customizing

| Customizing                         | 507     |
|-------------------------------------|---------|
| Modifying Keyboard Shortcuts        | 508     |
| Modifying the Menu Commands         | 511     |
| Choosing the Preferences Categories | 512     |
| General Preferences Controls        | 512     |
| Interface Preferences               | 514     |
| Type Preferences                    | 516     |
| Advanced Type Preferences           | 518     |
| Composition Preferences             | 519     |
| Units & Increments Preferences      | 520     |
| Grids Preferences                   | 522     |
| Guides & Pasteboard Preferences     | 523     |
| Dictionary Preferences              | 524     |
| Spelling Preferences                | 527     |
| Autocorrect Preferences             | 528     |
| Notes Preferences                   | 529     |
| Track Changes Preferences           | 530     |
| Story Editor Display Preferences    | 532     |
| Display Performance Preferences     | 533     |
| Appearance of Black Preferences     | · · 535 |
| File Handling Preferences           | 536     |
| Clipboard Handling                  | 538     |
| Trashing Preferences                | 538     |

# **Working With Objects 4**

#### In This Chapter:

| Types of Frames                     | 88  |
|-------------------------------------|-----|
| Creating Basic Shapes               | 89  |
| Selecting Objects                   | 91  |
| Moving Objects                      | 92  |
| Replicating Objects                 | 94  |
| Resizing Objects                    | 96  |
| Using the Transform Tools           | 97  |
| Using the Transform Panel           | 102 |
| Using the Transform Commands        | 106 |
| Using the Arrange Commands          | 108 |
| Aligning Objects                    | 109 |
| Smart Dimensions; Smart Spacing     | 112 |
| Using the Gap Tool                  | 113 |
| Grouping and Pasting Into Objects   | 114 |
| Using the Control Panel for Objects | 117 |
| Using the Measure Tool              | 118 |
| Using the Info Panel with Objects   | 120 |
| Locking Objects                     | 121 |
| Selecting Frames                    | 122 |
|                                     |     |

**Back in the old days of board** mechanicals, advertising agencies and design studios had a production area called the bullpen. It was the people in the bullpen — called bullpen artists — who actually created the mechanical. Most of them were kids just out of design school; the bullpen was usually their first step up the ladder in advertising or design.

The kids in the bullpen were amazing. Although not professional illustrators, they could create all sorts of artwork for the layout.

The same is true when working with InDesign. Although InDesign is not a full-fledged drawing program such as Adobe Illustrator, you can use InDesign's tools to create a wide variety of effects by distorting, moving, resizing, duplicating, and aligning objects. It's your electronic bullpen.

## **Types of Frames**

Frames are the containers in which you place graphics or text. Frames can also be used as graphic shapes. There are three types of frames you can create: unassigned, graphic, and text.

#### **Unassigned frames**

Unassigned frames are created with the Rectangle, Ellipse, and Polygon tools A. These frames are useful for adding color to your layout or a stroke around an area without inserting a graphic or text.

#### **Graphic frames**

Graphic frames are created with the Rectangle Frame, Ellipse Frame, and Polygon Frame tools. When you create a graphic frame, diagonal lines inside the frame indicate that you can insert a graphic inside the frame A.

Although most people insert images inside graphic frames, there is nothing to prevent you from flowing text inside a graphic frame.

#### **Text frames**

Text frames are created using the Text tool or by converting frames. When you create a text frame, two link boxes appear on the sides of the frame in addition to the bounding box handles. Text frames also display a blinking insertion point when they are selected **A**.

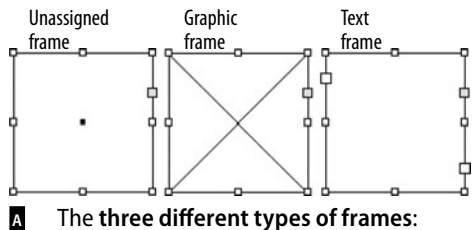

The **three different types of frames** unassigned, graphic, and text.

#### **Diagonal Lines in Graphic Frames?**

The diagonal lines inside a graphic frame come from a convention that was used in traditional pasteboard mechanicals.

When pasteboard artists drew the lines on mechanicals, they would often block off an area with diagonal lines to indicate that a picture or graphic was to go there.

Electronic page-layout programs such as Adobe InDesign and QuarkXPress use the same convention. The diagonal lines indicate where photos or graphics need to be inserted.

However, there is absolutely no rule that says you can only place images in graphic frames. You can place text in graphic frames or images in unassigned frames. The choice is yours.

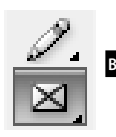

#### The **Rectangle Frame tool** in the Tools panel creates rectangular graphic frames.

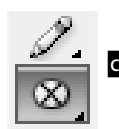

#### The **Ellipse Frame tool in the Tools panel** creates elliptical graphic frames.

| Ellipse           |                                  |            |             |             |    |
|-------------------|----------------------------------|------------|-------------|-------------|----|
| _ Opti<br>⊻<br>H∈ | ions<br>(idth: 8p4<br>eight: 8p4 | Rect       | (<br>tangle | OK          |    |
|                   | Options<br>Width:<br>Height:     | 8p4<br>8p4 |             | OK<br>Cance | el |

The Ellipse and Rectangle dialog boxes let you create frames with precise width and height.

#### **Using the Transformation Values?**

You may notice that there is a label that appears when you drag or create objects that contains feedback as to the position, size, or angle of the object. This is the Transformation Values cursor.

Rather than clutter the illustrations in this chapter, I've turned off the Transformation Values.

But you should get in the habit of using those labels to work more precisely.

## **Creating Basic Shapes**

You use the rectangle, ellipse, and polygon frame tools to create graphic frames into which you place images.

If another tool is visible, press the corner triangle to reveal the toolset.

#### To create a rectangular graphic frame:

- 1. Click the Rectangle Frame tool in the Tools panel **B**.
- 2. Drag across the page to create the rectangle.
- Hold the Opt/Alt key to draw the object from the center.
- 3. Release the mouse button when the rectangle is the correct size.
- Hold the Shift key to constrain the rectangle into a square.

#### To create an elliptical graphic frame:

- 1. Click the Ellipse Frame tool in the Tools panel **G**.
- 2. Drag across the page to create the ellipse.
- Hold the Opt/Alt key to draw the object from the center.
- 3. Release the mouse button when the ellipse is the correct size.
- Hold the Shift key to constrain the ellipse into a circle.

You can also create rectangles and ellipses by specifying their size numerically.

#### To create objects numerically:

- Click with either the Rectangle or Ellipse Frame tools. A dialog box appears D.
- 2. Enter the width and height amounts.
- 3. Click OK. The frame appears where the mouse was clicked.

#### To create a polygon graphic frame:

- 1. Double-click the Polygon Frame tool in the Tools panel A. This opens the Polygon Settings dialog box **B**.
- 2. Enter a number in the field for the Number of Sides to the polygon.
- **3.** To create a star, change the amount in the Star Inset field from 0% to a higher number
- III A star inset of 0% creates a basic polygon. As you increase the percentage, the points of the star become more pronounced.
- 4. Drag across the page to create the polygon or star.
- Hold the Opt/Alt key to draw the object from the center.
- Hold the Shift key to constrain the width and height of the object to the same amount.
- 5. Release the mouse button when the polygon or star is the correct size.

InDesign is definitely the program for anyone who says they can't even draw a straight line. The Line tool makes it easy.

#### To create straight lines:

- **1.** Click the Line tool in the Tools panel **C**.
- 2. Position the cursor where you want the line to start.
- Hold the Opt/Alt key to draw the line from its centerpoint.
- **3.** Drag to create a line.
- 4. Release the mouse button where you want the line to end.
- Hold the Shift key to constrain the line to 45-degree angles.

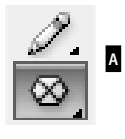

Use the Polygon Frame tool to create polygon and star graphic frames.

| Polygon                                                    |              |
|------------------------------------------------------------|--------------|
| Options<br>Polygon Width: 8p4<br>Polygon Height: 8p4       | OK<br>Cancel |
| Polygon Settings<br>Number of Sides: +6<br>Star Inset: +0% |              |

в

The Polygon Settings dialog box creates either polygons or stars.

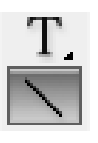

The Line tool in the Tools panel creates straight lines.

#### **Converting Shapes**

So what if you've created a circle and later on realize you need a rectangle? What do you do?

Simple, you can use the Pathfinder Convert Shape commands to change an object from one shape to another. (See Chapter 7, "Points and Paths," for more information on the Pathfinder commands.)

Selection tool

**Direct Selection tool** 

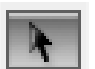

Е

The Selection tool in the Tools panel selects entire objects. The Direct Selection tool selects a point on an object.

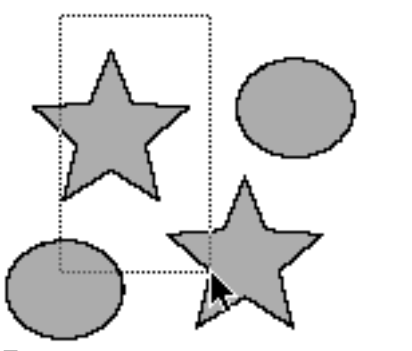

Drag to create a marquee to select objects.

#### What Are the Differences Between the Selection Tools?

Perhaps the most confusing part of InDesign is the difference between the Selection tool (black arrow) and the Direct Selection tool (white arrow) **D**.

The Selection tool will always select the object as a whole. Use this tool when you want to manipulate the entire object.

The Direct Selection tool will always select the points or segments that make up a frame. Use the Direct Selection tool to reshape a path.

Both tools can select placed images within a frame as covered in Chapter 8, "Imported Graphics."

If you've ever worked with Adobe Illustrator, you'll instantly recognize the two selection tools as identical to their Illustrator cousins.

## **Selecting Objects**

Once you've created objects, you can use different techniques to select them.

#### To select by clicking:

- 1. Choose the Selection tool (black arrow) in the Tools panel **D**.
- 2. Click the object you want to select.
- 3. Hold the Shift key to select any additional objects.
- Hold the Shift key and click on a selected object to deselect that object.
- To select objects behind others, hold the Cmd/Ctrl key as you click the mouse button.
- Double-click on a graphic frame to toggle between the Selection and Direct Selection tools.

You can also select an object by dragging an area, or *marquee,* around the object.

#### To select by dragging a marquee:

- 1. Choose the Selection tool.
- Drag along a diagonal angle to create a marquee around the objects you want to select .
- You do not need to marquee the entire object to select it. Objects are selected if any portion is within the marquee.
- Hold the Shift key and drag around another area to add to a selection.

You can also use a menu command to select all the objects on a page.

#### To select all the objects on a page:

Choose Edit > Select All.

This command works only if you do not have an insertion point blinking inside a text frame.

## **Moving Objects**

The simplest way to position an object on a page is to drag it to a new position, but you can also move objects by using menu and keyboard commands, or by typing specific numerical locations into a dialog box, as you'll learn later in this chapter.

#### To move an object by dragging:

- 1. Choose the Selection tool in the Tools panel.
- Click the object you want to move. A bounding box with eight handles appears around the object. This indicates the object is selected.
- 3. Position the Selection tool on the edges of the bounding box (but not on the handles of the bounding box).
- If an object has a fill color, gradient, or image inside it, you can drag with the Selection tool directly inside the object. Otherwise, you must drag by the stroke or bounding box.
- Drag to move the object. If you drag quickly, you will see only a bounding box preview of the object being moved ▲.
   or

Press and pause for a moment before you drag the object. The pause gives InDesign enough time to let you see a preview of the object as you move it **B**.

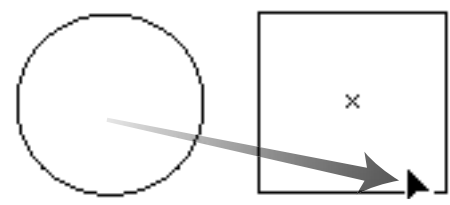

Quickly drag to see the bounding box of the object being moved.

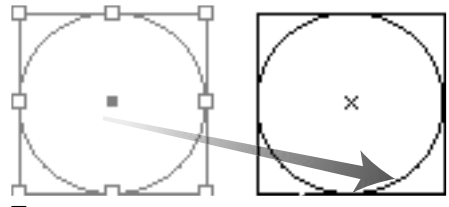

Pause before you drag to see a preview of the object being moved.

|             | Move |         |
|-------------|------|---------|
| Position —  |      | ОК      |
| Horizontal: | 0p0  | Cancel  |
| Vertical:   | 0p0  | Сору    |
| Distance:   | 0p0  | Preview |
| Angle:      | 0°   |         |

C The Move dialog box gives you numerical controls for moving objects.

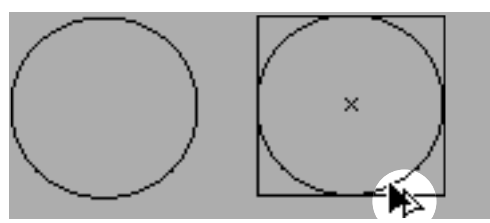

D The **double-headed arrow** indicates that a copy is being created of the moved object.

You can also move an object more precisely. One way to do this is with the Move command in the Transform menu.

#### To use the Move command:

- 1. Select the object or objects.
- Choose Object > Transform > Move. This opens the Move dialog box c.
- This command is also available in a contextual menu or by double-clicking the Selection or Direct Selection tools.
- Select the Preview checkbox to see the results of your actions as you enter numbers in the dialog box.
- 3. Use the Horizontal and Vertical fields to move the object along those axes.
- **4.** Use the Distance field to move the object an absolute distance.
- 5. Use the Angle field to set the angle along which the object moves.
- $\textbf{6.} \quad \text{Click } \textbf{ok} \text{ to move the original object.}$

or

Click Copy to create a duplicate of the object in the new position.

#### To copy an object as you drag:

- **1.** Hold the Opt/Alt key before you start the move.
- Move the object as described on the opposite page. A double-headed arrow indicates that a copy is being created D.
- 3. Release the mouse button. The copy appears in the new position.

## **Replicating Objects**

There are several commands you can use to create duplicates of objects. Use the Copy command when you want to put the object on the clipboard so you can paste it somewhere else.

#### To copy objects:

- 1. Select an object to copy.
- 2. Choose Edit > Copy.

Use the Cut command to remove the object from the page so it can be pasted elsewhere.

#### To cut objects:

- 1. Select an object to cut.
- 2. Choose Edit > Cut.

Use the Paste command to see the contents of the clipboard.

#### To paste objects:

Choose Edit > Paste. The contents of the clipboard appear in the center of the window area  $\Delta$ .

or

Choose **Edit > Paste in Place**. The contents of the clipboard appear in the same location on the page as when they were originally selected.

The Duplicate command makes a copy without changing the contents of the clipboard.

#### To duplicate objects:

- 1. Choose the object to duplicate.
- Choose Edit > Duplicate. The selected object appears on the page slightly offset from the original B.

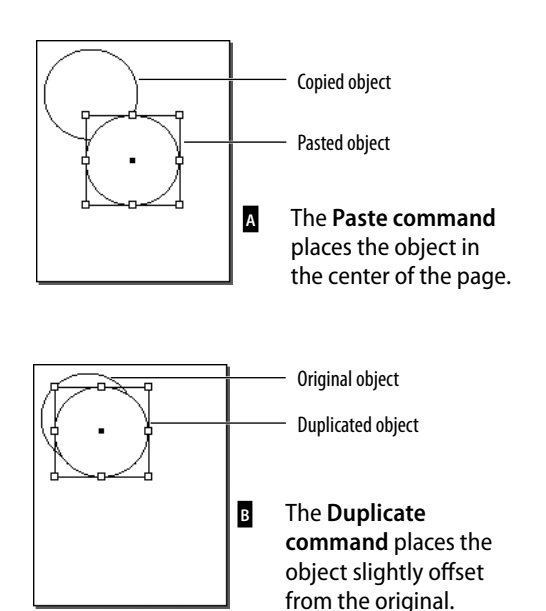

#### **Using Paste in Place**

I always wondered just how useful the Paste in Place command is. After all, if you already have a copy of an object in one place, why would you need a second copy right over it?

That's not the point of Paste in Place. The power of the command is that you can paste an object in the same place on different pages. You can even paste in the same place in different documents.

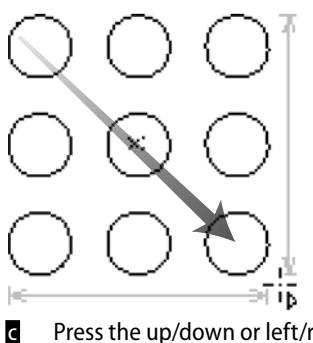

Press the up/down or left/right arrows as you drag with a tool to create a grid of the objects.

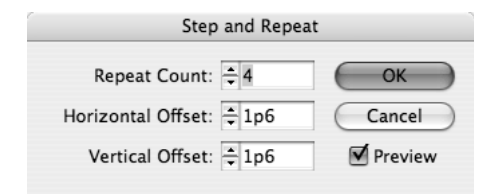

Use the **Step and Repeat dialog box** to make multiple copies of an object positioned at specific horizontal and vertical intervals.

D

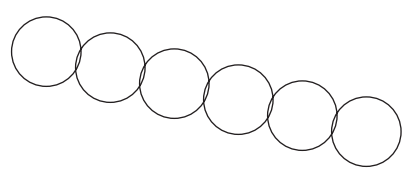

The **Step and Repeat command** created five copies of the first circle.

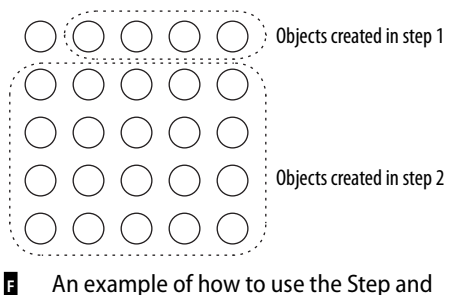

An example of how to use the Step and Repeat command to create a grid of objects.

InDesign makes it easy to create a grid of an object as you drag to create it. This is known as the *gridify* feature.

#### To create a grid as you draw an object:

- 1. Select the tool and start the drag to draw the object.
- 2. Without releasing the mouse button, press the up/down or left/right arrows. This creates rows and columns that duplicate the object as follows:
  - The up and down arrows increase and decrease the number of rows.
  - The left and right arrows increase and decrease the number of columns.
- 3. Release the mouse button when you have as many objects you you need **c**.

The gridify feature is useful as you draw an object. However, it doesn't give you numerical control over the space between the rows and columns. That's when you want to use the Step and Repeat command.

#### To duplicate multiple objects:

- With an object selected, choose Edit > Step and Repeat. The Step and Repeat dialog box appears D.
- 2. In the Repeat Count field, enter the number of duplicates that you want to create in the top row.
- 3. In the Horizontal Offset field, enter a distance for the horizontal space between duplicates.
- 4. In the Vertical Offset field, enter a distance for the vertical space between duplicates.
- 5. If desired, select the Preview box to see how your settings affect the objects.
- 6. Click oκ. The selected object is duplicated in the desired positions **Ε**.
- Use the Step and Repeat command again to create a grid of the objects **F**.

## **Resizing Objects**

Very often things need to be made bigger or smaller. InDesign gives you several different ways to scale objects. You can also use the bounding box handles to change the dimensions of the object visually. This is the easiest way to guickly resize an object.

#### To resize using the bounding box handles:

- **1.** Choose the Selection tool.
- 2. Choose which handle to drag based on the following options A:
  - Drag the corner handles to change both the width and height.
  - Drag the top or bottom handles to change the height only.
  - Drag the left or right handles to change the width only.
- 3. Drag the handle. If you drag quickly, you will see only the bounding box of the object **B**.

or

Press and hold for a moment and then drag the handle. This shows a preview of the object as you resize the bounding box c.

- Hold down the Shift key as you drag a corner to keep the original proportions of the width and height.
- Hold the Cmd/Ctrl key as you drag to scale the frame as well as any text and images inside the object.
- 4. Release the mouse button when the object is the correct size.

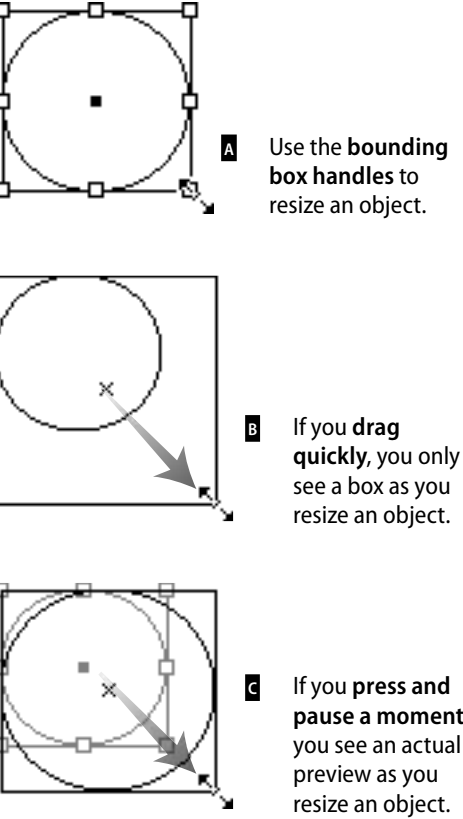

## pause a moment, you see an actual resize an object.

#### **Resizing or Scaling?**

Although you and I might feel the words are the same, InDesign treats them differently. When you resize an object, you change its width or height. The amount of scaling stays the same in the Control panel or the Transform panel. You have to resize the object again to get it back to its original size.

When you scale an object, the width and height change, and the amount of scaling applied to the object is shown in the Scale fields in the Control panel or Transform panel. You can convert the object back to its original size by setting the scaling to 100%.

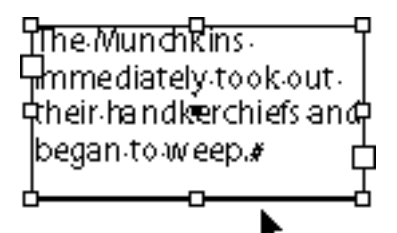

Objects selected with the Selection tool have both the object and its content transformed by the transform tools.

The Munchkins mmediately took out their handkerchiefs and began to weep.#

 Objects selected with the Group Selection tool have only the object transformed by the transform tools.

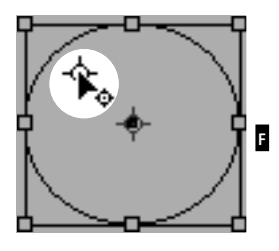

The indicator that the reference point can be moved to a new position.

## **Using the Transform Tools**

The transform tools resize and distort objects. You can transform the object itself (also called the container) or the object as well as any content. How you select objects changes the effect of the transform tools.

#### To control the effect of the transform tools:

Select the object using the Selection tool. This type of selection causes the transform tools to affect both the container and any text or images inside it **D**.

or

Hold the Opt/Alt key as you click the frame with the Direct Selection tool. This causes the transformation to affect only the container, not any text or images contained in the frame **1**.

The plus (+) sign next to the Direct Selection tool indicates that the tool is now the Group Selection tool.

All the transformations take place in relation to a reference point. Each object has a default reference point, but you can change it if necessary.

#### To control the reference point:

- **1.** Select the object to be transformed.
- 2. Choose one of the transform tools. A reference point appears inside the object.
- 3. Move the cursor near the reference point. A small icon appears next to the cursor that indicates you can move the reference point **F**.
- **4.** Drag the reference point to a new position.

or

Click to position the reference point in a new position.

The Scale tool lets you increase or decrease the size of objects.

## To scale objects visually using the Scale tool:

- 1. Select the object or objects.
- 2. Choose the Scale tool in the Tools panel A.
- 3. If necessary, change the position of the reference point.
- 4. Move the cursor away from the reference point, and drag to scale the object **B**.
- Hold down the Shift key to constrain the tool to horizontal, vertical, or proportional scaling.
- To see a preview of the image as you scale, press and hold the mouse button for a moment before you start to drag.
- Hold down the Opt/Alt key to copy the object as you scale it.

If you prefer, you can resize objects numerically using the Scale command.

#### To scale objects using the Scale command:

- 1. Select the object or objects.
- Choose Object > Transform > Scale. This opens the Scale dialog box C.
- **3.** Enter an amount for the Scale X (horizontal) field.
- **4.** Enter an amount for the Scale Y (vertical) field.
- If the chain icon is selected, the X and Y fields scale the same amounts.
- 5. Select the Preview checkbox to see the effects of entering the amounts.
- **6.** Click **oκ** to scale the object or click Copy to create a scaled copy of the object.

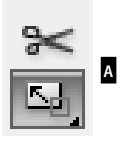

# The Scale tool in the Tools panel is used to change the size of objects.

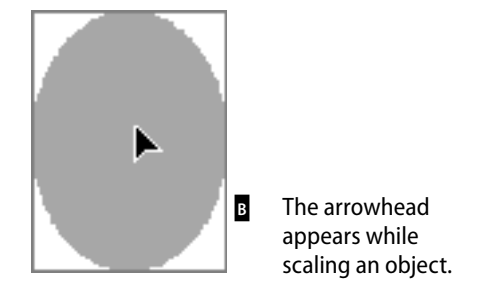

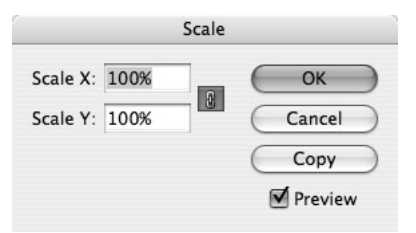

C The Scale dialog box lets you scale objects using numerical values.

#### Making Copies as You Scale, Rotate, and Shear

As you use the Scale, Rotate, and Shear tools, you can duplicate the object as you transform it.

Drag, as usual, to start the transformation, but then add the Opt/Alt key *after* you start the drag. You will see the double-headed arrow that indicates you are duplicating the object.

Release the mouse button first, and then the Opt/Alt key to finish the transformation and duplication.

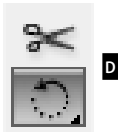

## The **Rotate tool in the Tools**

**panel** is used to change the orientation of objects.

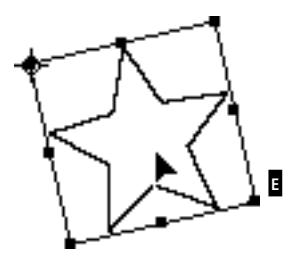

Rotating an object around its reference point.

|        | Ro  | otate   |
|--------|-----|---------|
| Angle: | 45° | ОК      |
|        |     | Cancel  |
|        |     | Сору    |
|        |     | Preview |

The **Rotate dialog box** lets you rotate objects using numerical values.

## To scale objects numerically using the Scale tool:

- 1. Select the object or objects.
- 2. Choose the Scale tool in the Tools panel.
- Hold the Opt/Alt key and click to designate the position of the reference point. This opens the Scale dialog box C.
- 4. Set the dialog box controls as described in the previous exercise.

The Rotate tool changes the orientation, or angle, of the object on the page.

## To rotate objects visually using the Rotate tool:

- 1. Select the object or objects.
- 2. Click the Rotate tool in the Tools panel D.
- 3. If necessary, change the default reference point.
- 4. Move the cursor away from the reference point, and drag to rotate the object **a**.
- Hold down the Shift key to constrain the rotation to 45-degree increments.

## To rotate objects using the Rotate command:

- 1. Select the object or objects.
- Choose Object > Transform > Rotate. This opens the Rotate dialog box **G**.
- 3. Use the Angle field to set how much the object should rotate.
- **4.** Select the Preview command to see the effects of entering the angle.
- 5. Click OK to rotate the object or click Copy to create a copy as you rotate the object.

## To rotate objects numerically using the Rotate tool:

- 1. Select the object or objects.
- 2. Choose the Rotate tool in the Tools panel.
- 3. Hold the Opt/Alt key and click to set the position of the reference point. This opens the Rotate dialog box.
- 4. Set the dialog box controls as described in the previous exercise.

The Shear tool distorts the shape of objects.

## To shear objects visually using the Shear tool:

- 1. Select the object or objects.
- 2. Click the Shear tool in the Tools panel A.
- 3. If necessary, change the reference point by dragging it to a new position. The cursor indicates the reference point can be moved.
- 4. Move the cursor away from the reference point, and drag to shear the object **B**.

#### To shear objects using the Shear command:

- 1. Select the object or objects.
- Choose Object > Transform > Shear. This opens the Shear dialog box c.
- **3.** Use the Shear Angle field to set the amount of distortion.
- 4. Select one of the Axis options:
  - Horizontal shears along the horizontal axis.
  - Vertical shears along the vertical axis.
- 5. Select the Preview command to see the effects of entering the shear angle and choosing the axis.
- 6. Click ok to shear the object.

or

Click Copy to create a sheared copy of the object.

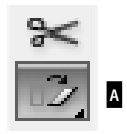

Use the **Shear tool in the Tools panel** to distort objects.

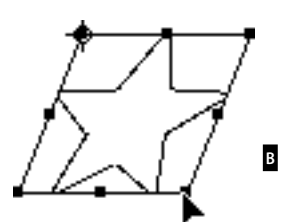

Shearing an object around the reference point.

| Shear                                            |         |
|--------------------------------------------------|---------|
| Shear Angle: 20°                                 | ОК      |
| Axis                                             | Cancel  |
| <ul> <li>Horizontal</li> <li>Vertical</li> </ul> | Сору    |
|                                                  | Preview |

The **Shear dialog box** lets you distort objects using numerical values.

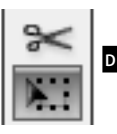

Choose the Free Transform tool in the Tools panel to scale, rotate, and shear objects.

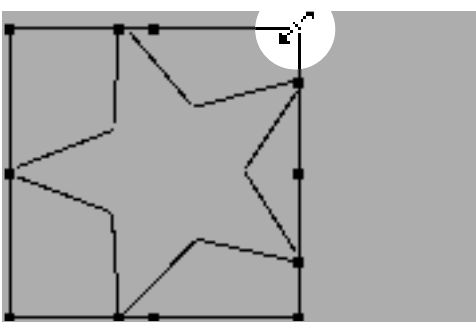

The double-headed arrow indicates that the Free Transform tool is in the scale mode.

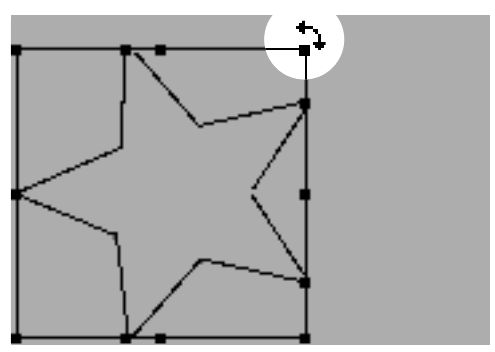

The curved double-headed arrow indicates that the Free Transform tool is in the rotation mode.

## To shear objects numerically using the Shear tool:

- 1. Select the object or objects.
- 2. Choose the Shear tool in the Tools panel.
- 3. Hold the Opt/Alt key and click to set the position of the reference point. This opens the Shear dialog box **G**.
- 4. Set the dialog box controls as described in the previous exercise.

Rather than switching between the Scale, Rotate, and Shear tools, you can use the Free Transform tool to scale, rotate, or shear an object.

#### To use the Free Transform tool:

- 1. Select the object or objects.
- Click the Free Transform tool in the Tools panel . A bounding box appears around the object.
- 3. To scale the object, place the cursor over one of the handles. The cursor changes to a double-headed arrow **E**.

or

Place the cursor outside one of the handles of the bounding box. The cursor changes to a curved double-headed arrow **a**.

or

Drag one of the handles and then hold the Cmd/Ctrl key *after* you have started the drag. The cursor does not change appearance, but the object will be sheared.

**4.** Release the mouse button to apply the transformation.

## **Using the Transform Panel**

The Transform panel allows you to move, scale, rotate, and shear objects precisely, using numerical values.

When you have objects selected, the Control panel displays many of the controls that are found in the Transform panel.

#### To open the Transform panel:

Choose Window > Object & Layout > Transform to open the panel A.

or

If the Transform panel is behind other panels, click the Transform panel tab.

As you work with the Transform panel, it is important to know its reference point on the object. This is the same as the reference point used with the transform tools.

#### To set the Transform panel reference point:

- 1. Select the object or objects that you want to transform.
- 2. Click the reference point control on the Transform panel to choose the point around which the object moves **B**.

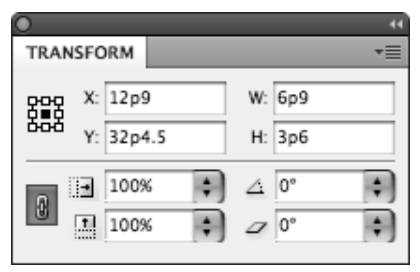

The **Transform panel** is a command center for positioning and transforming objects.

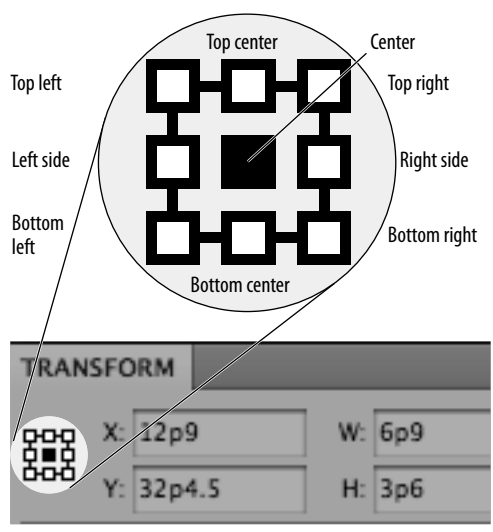

B The reference point controls where in the object the transformation occurs.

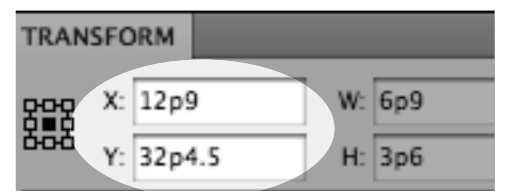

The X and Y fields in the Transform panel control the position of an object.

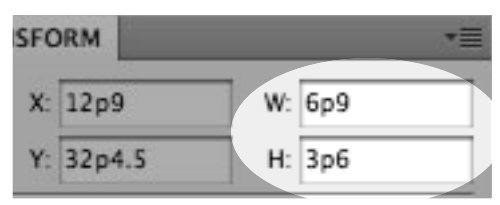

D The **W** and **H** fields in the Transform panel control the width and height of objects.

You can use the Transform panel to move objects numerically.

## To move an object with the Transform panel:

- 1. Select the object or objects that you want to move.
- 2. To move the object horizontally, enter an amount in the X field **G**.
- As you increase the numbers, the object moves to the right.
- 3. To move the object vertically, enter an amount in the Y field **G**.
- As you increase the numbers, the object moves down.
- **4.** Press Enter or Return to apply the changes.

You can use the Transform panel to resize an object numerically.

#### To resize with the Transform panel:

- 1. Select the object or objects.
- **2.** If necessary, change the reference point as explained on the preceding page.
- 3. To change the width of the object, enter an amount in the W field **D**.
- **4.** To change the height of the object, enter an amount in the H field **D**.
- 5. Press Enter or Return to resize the object.

You can resize proportionally even if you know the size for only one side of the object.

#### To resize proportionally:

- 1. Select the object or objects.
- 2. Enter the new size in the W field or H field **D**.
- 3. Hold Cmd/Ctrl as you press Enter or Return. The amount in both the W and H fields changes proportionally.

You can also scale using the Transform panel.

#### To scale with the Transform panel:

- 1. Select the object or objects.
- Use the Selection tool to scale the object and its contents. Use the Direct Selection tool to scale only the object.
- 2. If necessary, change the reference point.
- 3. To change the horizontal size, enter a percentage in the Scale X field **A**.
- 4. To change the height of the object, enter a percentage in the Scale Y field A.
- The Scale X and Y fields also have pop-up lists from which to choose the amount of scaling.
- 5. Press Enter or Return to apply the changes.
- You can also scale text within a text frame by dragging on the edge of the frame while holding the Cmd/Ctrl key. Hold Cmd/Ctrl-Shift and drag by a corner point to scale proportionally. This also applies to text frames in groups.

## To scale proportionally with the Transform panel:

- 1. Select an object or objects.
- 2. If the Link icon is in the open state, click to close it **B**.
- 3. Enter an amount in either the Scale X or Scale Y fields. You do not have to enter an amount in both fields. The closed Link icon forces both fields to display the same amount.
- **4.** Press Enter or Return to apply the changes.
- Hold the Cmd/Ctrl key as you press the Enter or Return key to scale proportionally even if the Link icon is in the open state.

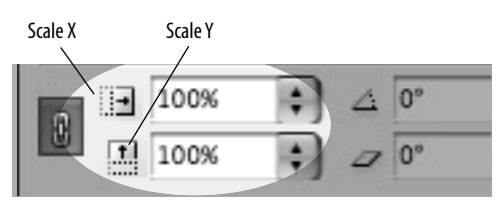

A The Scale X and Y fields in the Transform panel let you apply percentage amounts to scale objects.

Closed state

Open state

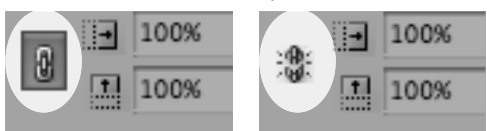

The Link icon in the closed state forces both the Scale X and the Scale Y fields to the same amount. In the open state, you can enter different amounts for the Scale X and Scale Y fields.

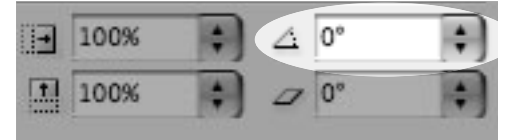

C The Rotation field in the Transform panel lets you change the angle of objects.

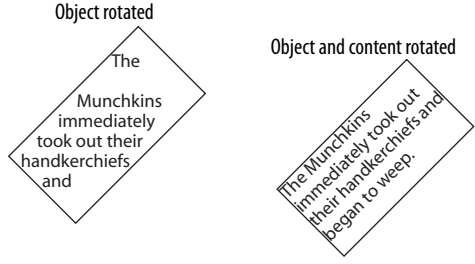

D The difference between rotating an object or rotating an object and its content.

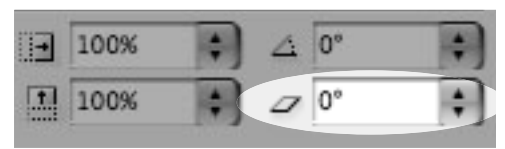

The Shear field in the Transform panel lets you distort the shape of objects.

| Object sheared |                            |
|----------------|----------------------------|
| /The Cycl      | one                        |
| /              | Object and content sheared |
|                | The Cyclone                |
| -              |                            |

F The difference between shearing an object or shearing an object and its content. You can also rotate objects using the Transform panel.

#### To rotate with the Transform panel:

- 1. Select the object or objects.
- Use the Selection tool to rotate the object and its contents. Use the Direct Selection tool to rotate only the object.
- 2. If necessary, change the reference point.
- **3.** Enter the amount of rotation in the Rotation field **c**.
- The Rotation field also has a pop-up list from which to choose the amount of rotation.
- 4. Press Enter or Return to apply the changes **D**.

You can also shear objects using the Transform panel.

#### To shear with the Transform panel:

- 1. Select the object or objects.
- Use the Selection tool to shear the object and its contents. Use the Direct Selection tool to shear only the object.
- 2. If necessary, change the reference point.
- 3. Enter the amount of distortion in the Shear field **E**.
- The Shear field also has a pop-up list from which to choose the amount of shearing.
- 4. Press Enter or Return to apply the changes **E**.

## Using the Transform Commands

In addition to the transform tools and transform fields, there are a whole bunch of transform commands you can use on objects. These commands make it easy to perform commonly used transformations, such as rotating and flipping objects.

#### To rotate with the transform commands:

- 1. Select an object or objects.
- 2. Click to open the Transformation panel menu.

or

#### Choose Object > Transform.

- 3. Choose one of the rotation settings as follows A:
  - Rotate 90° CW (clockwise).
  - Rotate 90° CCW (counter-clockwise).
  - Rotate 180°.

## To flip objects using the transform commands:

- 1. Select an object or objects.
- 2. Click to open the Transform panel menu.

or

#### Choose Object > Transform.

- 3. Choose one of the flip settings as follows B:
  - Flip Horizontal.
  - Flip Vertical.

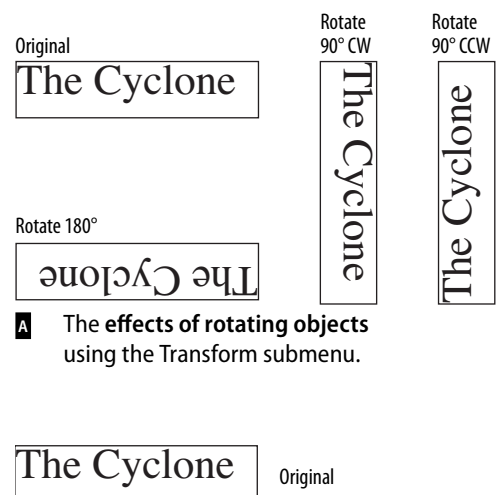

The Cyclone

The Cyclone

Flip Vertical

Flip Horizontal

B The effects of flipping objects using the Transform submenu.

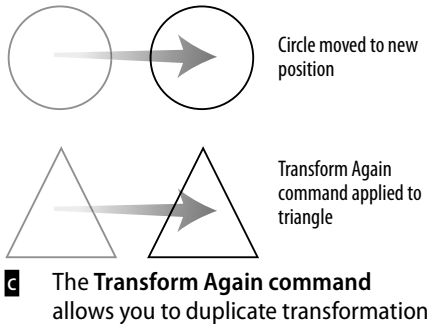

allows you to duplicate transformation commands applied to objects.

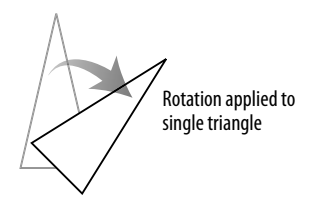

Transform Again applied to two triangles

Transform Again Individually applied to two triangles

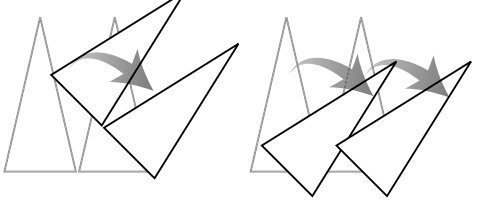

The differences between the Transform Again command and the Transform Again Individually command when applied to multiple objects. When you perform a transformation on an object, that transformation is stored in InDesign's memory. You can then perform the same transformation again on another object — even in another document! This is similar to Illustrator's Transform Again command.

#### To repeat transformations:

- **1.** Use any of the transform commands on a selection.
- 2. Select a different object or objects.
- 3. Choose one of the following from the Object > Transform Again submenu.
  - Transform Again applies the last single transform command to the selection as a whole **G**.
  - Transform Again Individually applies the last single transform command to each object in the selection D.
  - Transform Sequence Again applies the last set of transformation commands to the selection as a whole.
  - Transform Sequence Again Individually applies the last set of transformation commands to each object in the selection.
- InDesign remembers all the transformation commands until you select a different object or perform a different task.
- InDesign can even remember an Opt/Alt-drag transformation that duplicated an object.

## Using the Arrange Commands

Objects in InDesign are layered on top of one another in the same order they were created. (This is sometimes called the *stacking order.*) The first object created is behind the second, the second behind the third, and so on. Though you may not see the layering when objects are side by side, it is apparent when they overlap  $\Delta$ .

The layering of objects is not the same as the layers of a document. (See Chapter 11, "Layers," for more information on working with layers.)

The Arrange commands allow you to move objects through the stacking order.

#### To move up or down one level in a stack:

- 1. Select the object you want to move.
- Choose Object > Arrange > Bring Forward to move the object in front of the next object in the stacking order 
   B.
   or
   Or
   E.
   Description:
   Description:
   Description:
   Description:
   Description:
   Description:
   Description:
   Description:
   Description:
   Description:
   Description:
   Description:
   Description:
   Description:
   Description:
   Description:
   Description:
   Description:
   Description:
   Description:
   Description:
   Description:
   Description:
   Description:
   Description:
   Description:
   Description:
   Description:
   Description:
   Description:
   Description:
   Description:
   Description:
   Description:
   Description:
   Description:
   Description:
   Description:
   Description:
   Description:
   Description:
   Description:
   Description:
   Description:
   Description:
   Description:
   Description:
   Description:
   Description:
   Description:
   Description:
   Description:
   Description:
   Description:
   Description:
   Description:
   Description:
   Description:
   Description:
   Description:
   Description:
   Description:
   Description:
   Description:
   Description:
   Description:

Choose **Object > Arrange > Send Backward** to move the object behind the next object in the stacking order **G**.

#### To move up or down the entire stack:

- 1. Select an object you want to move.
- Choose Object > Arrange > Bring to Front to move the object in front of all the others in its layer D.

or

Choose **Object > Arrange > Send to Back** to move the object behind all the others in its layer **E**.

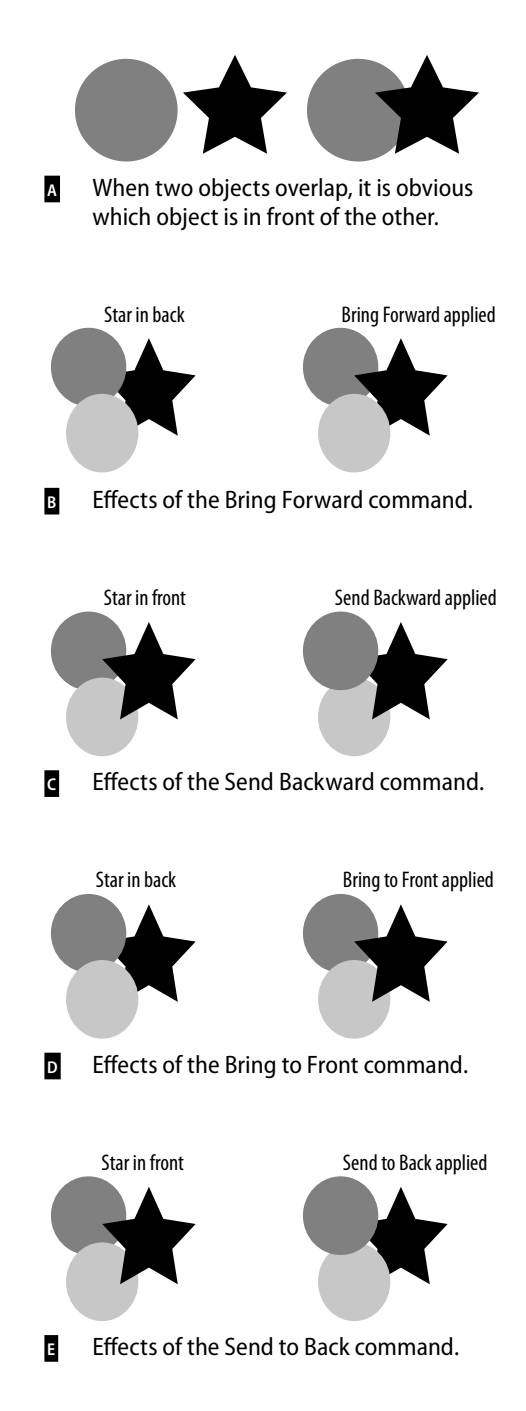

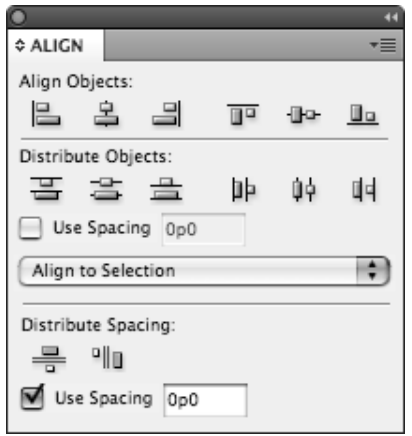

Use the **Align panel** to arrange objects in an orderly fashion.

F

Н

| ∢ | Align to Selection | ÷ |
|---|--------------------|---|
|   | Align to Margins   |   |
|   | Align to Page      | _ |
|   | Align to Spread    | _ |
| 1 |                    |   |
| 1 | Use Spacing 0o0    |   |

G The Alignment menu lets you choose how the objects should be aligned.

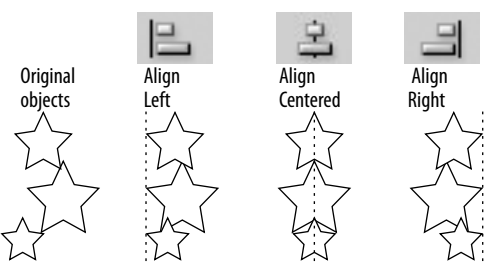

Effects of the vertical alignment icons.

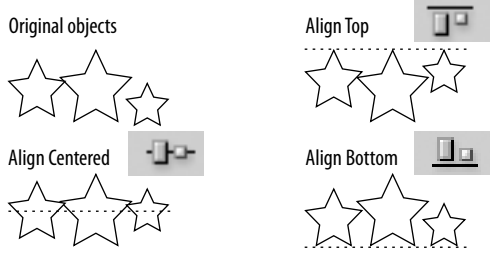

Effects of the horizontal alignment icons.

## **Aligning Objects**

The Align panel provides commands that align objects or distribute them evenly along a horizontal or vertical axis.

#### To work with the Align panel:

- Choose Window > Object & Layout > Align. This opens the Align panel F.
- 2. Choose Show Options from the Align panel menu to see all the commands in the panel.

#### To align objects:

- 1. Select two or more objects.
- 2. Use the Alignment menu to choose to what items the objects should align G.
  - Align to Selection uses the objects themselves for alignment.
  - Align to Margins uses the margins for alignment.
  - Align to Page uses the page trim for alignment.
  - Align to Spread uses the size of the spread for alignment.
- 3. Click an alignment icon as follows:
  - Click a vertical alignment icon to move the objects into left, centered, or right alignment H.
  - Click a horizontal alignment icon to move the objects into top, centered, or bottom alignment .
- The align commands move objects based on the best representation of the controls. For instance, the Align Left command uses the leftmost object; Align Top uses the topmost object, and so on.
- You can use the Lock command (covered later in this chapter) to force one object to be the reference object for others.

You can also move objects so the spaces between certain points of the objects are equal. This is called *distributing* objects.

#### To distribute objects:

- 1. Select three or more objects.
- 2. Click a distribute icon as follows:
  - Click a vertical distribute icon to move the objects so that their tops, centers, or bottoms are equally distributed A.
  - Click a horizontal distribute icon to move the objects so that their left edges, centers, or right edges are equally distributed B.

You can also distribute objects based on their size. This ensures that the space between the objects is equal.

#### To distribute the space between objects:

- 1. Select three or more objects.
- 2. Click a distribute space icon as follows:
  - Click the vertical space icon to move objects so the vertical spaces between them are equal c.
  - Click the horizontal space icon to move objects so the horizontal spaces between them are equal D.

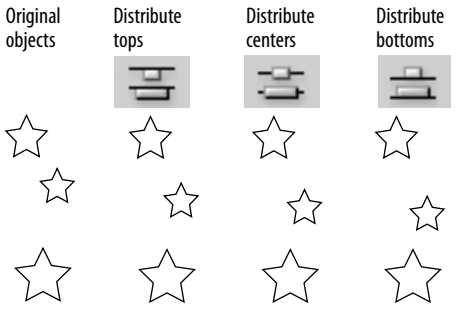

Effects of the vertical distribute icons. Notice that the middle object changes position to create an even distribution.

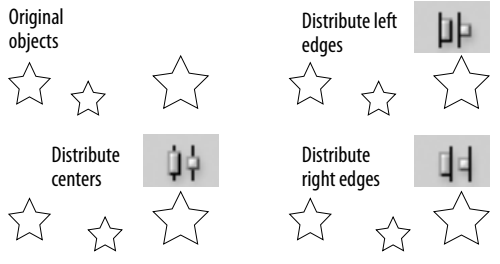

Effects of the horizontal distribute icons. Notice that the middle object changes position to create an even distribution.

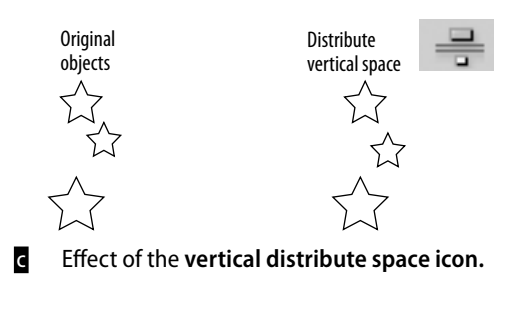

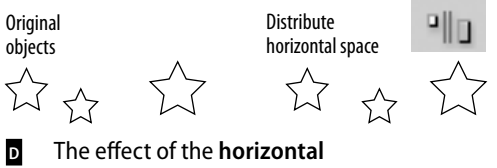

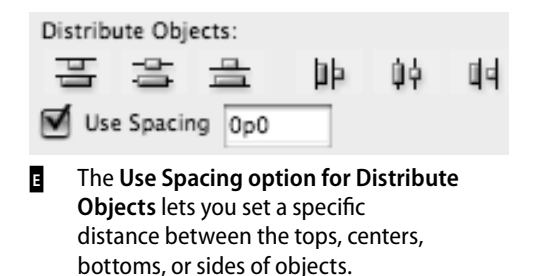

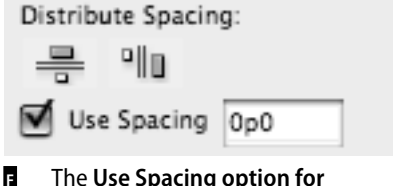

The Use Spacing option for Distribute Spacing lets you set a specific distance between objects.

#### Setting the Anchor Object for Alignment

The Align to Selection option in the Align panel doesn't let you designate which object in the selection should be used as the reference object for the alignment commands. So what if you want to designate a specific object to be used as the alignment reference object?

First change the preference that prevents the locked object from being selected. (See page 121.)

Select the object you want to use and apply the **Object > Lock Position** command. Then select all the objects and apply the alignment.

The locked object remains stationary and forces the other objects to align to it. Then if you need to, choose **Object > Unlock All on Spread** to move it and the others. The Align panel also has controls to space objects numerically. You can apply a numerical distance between the tops, centers, bottoms, or sides of objects.

#### To use spacing to distribute objects:

- 1. Select two or more objects.
- 2. Select Use Spacing in the Distribute Objects section of the Align panel E.
- **3.** Enter the numerical distance in the Use Spacing field.
- Click one of the Distribute Objects icons. Now the objects are separated by a specific space inserted between the tops, centers, bottoms, or sides of the objects.
- If a positive number moves the objects in the wrong direction, use a negative number.

You can also set a specific numerical distance between the objects themselves. This is very useful when you want the same amount of space between objects, but the objects themselves have different sizes.

#### To set the spacing between objects:

- 1. Select two or more objects.
- 2. Select Use Spacing in the Distribute Spacing section of the Align panel **F**.
- **3.** Enter the numerical distance in the Use Spacing field.
- 4. Click one of the Distribute Spacing icons. Now a specific amount of space is added between the objects horizontally or vertically.
- If a positive number moves the objects in the wrong direction, use a negative number.

## Smart Dimensions; Smart Spacing

Just as Smart Guides can align to margins and objects, they also give you feedback that can help you create an object that is the same size as another object on the page.

#### To show or hide Smart Guides:

Choose Window > Grids & Guides > Smart Guides. This turns the Smart Guides on or off.

One of the options for Smart Guides is the Smart Dimensions features. This helps you create objects that have the same width or height.

## To create objects with the same dimensions:

- 1. Create one object that has a certain width or height.
- Drag to create a new object. As you drag, watch for a dimension arrow that appears next to the width or height A. This is the Smart Dimension indicator that says the two objects have the same dimension.

Onother option for Smart Guides is the Smart Spacing feature. This make it easy to evenly distribute objects so that the spaces between them are equal.

#### To position objects with the same spacing:

- 1. Create two objects that have a certain space between them.
- Position a third object on the page. As you drag, watch for Smart Spacing indicators that appear between the objects 

   These are the Smart Spacing indicators that say the three objects are spaced evenly.

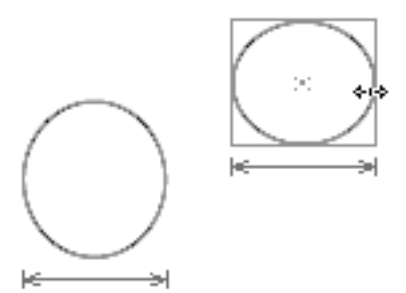

A The Smart Dimension indicators appear when an object is the same width or height as another.

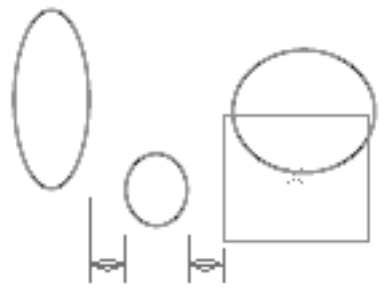

B The Smart Spacing indicators appear when an object is the same distance away from one object as it is from another.

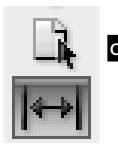

The **Gap tool in the Tools panel** changes the size of objects without affecting the size of the space between the objects.

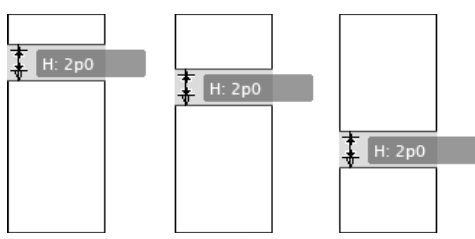

As the Gap tool drags between two objects, the size of the objects changes while the size of the gap remains constant.

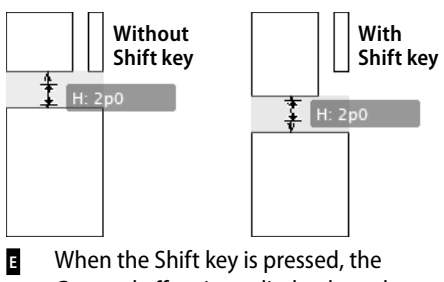

Gap tool effect is applied only to the two objects closest to the cursor.

## Using the Gap Tool

Gaps are the spaces between objects. There may be times when you want to change the size of two objects, but keep the same amount of space (gap) between them. The Gap tool makes it very easy to change the width or height of the objects without affecting the size of the gap between them.

The Gap tool can work on either horizontal or vertical gaps.

#### To use the Gap tool to resize objects:

- **1.** Select the Gap tool in the Tools panel **C**.
- 2. Move the cursor inside the space between two objects. A gray highlight and doubleheaded gap cursor appear. This indicates that the gap space has been selected.
- Drag the cursor up and down for horizontal gaps or left and right for vertical gaps. The gap remains constant while the sizes of the objects change D.
- 4. Use the following modifiers to change how the Gap tool works:
  - Hold the Shift key to apply the effects of the Gap tool to only the two objects closest to the cursor **E**.
  - Hold the Cmd/Ctrl key to resize the gap instead of moving it.
  - Hold the Opt/Alt key to move the objects and the gap without changing their sizes.
  - Hold the Cmd+Opt/Ctrl+Alt keys to resize the gap and move the objects.
- The Gap tool can be applied even if there is no space between two objects. The Gap tool then modifies the size of the objects without opening any space between them.

## Grouping and Pasting Into Objects

You can group objects so you can easily select and modify them as a unit.

#### To group objects:

- 1. Select the objects you want to group.
- Choose Object > Group. A dotted-line bounding box encloses all the objects A.

You can also create groups within groups. This is called *nesting*.

#### To nest groups:

- 1. Select the grouped objects.
- 2. Hold the Shift key and select another object or group.
- 3. Choose Object > Group.

Once you have grouped objects, you can select individual objects within the group.

#### To select groups or objects within groups:

Click once on any item in the group. The group is selected as a whole.

or

Double-click to select a specific item in the group **B**.

The first double-click may act like the Direct Selection tool. If so, double-click again to select the entire item.

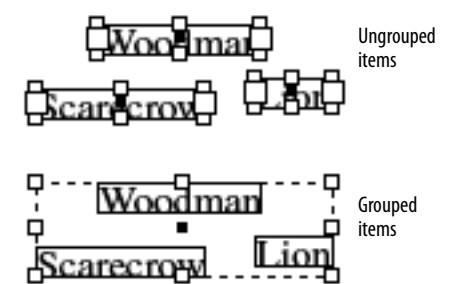

When selected with the Selection tool, grouped items display a bounding box around the entire group.

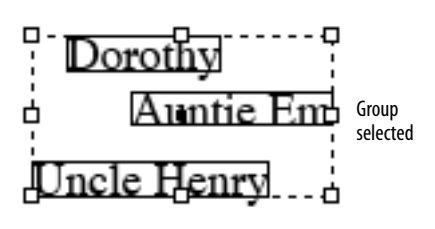

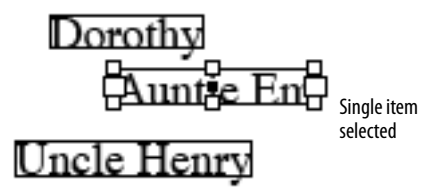

When selected with the Direct Selection tool, a single item in a group is displayed on its own.

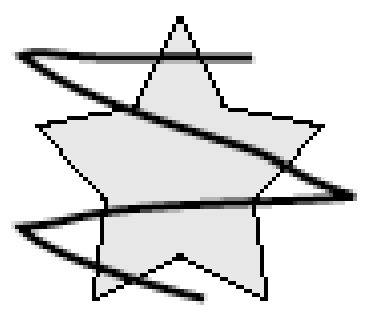

An object to be pasted into another should be positioned over the other.

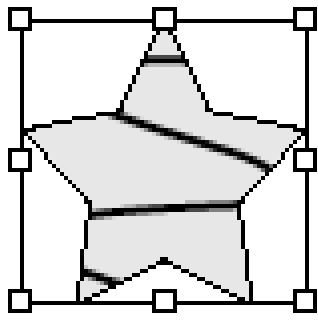

The Paste Into command displays the content only within the borders of the container.

## To use commands to select objects within groups:

- **1.** Use the Selection tool to select the group.
- Choose Object > Select > Content. This selects the topmost object in the group.
- Choose Object > Select > Previous Object. This selects the object that is layered below the selected object. or

Choose **Object** > **Select** > **Next Object**. This selects the object that is directly above the selected object.

#### To ungroup objects:

- 1. Select the group.
- 2. Choose Object > Ungroup.
- 3. If you have nested groups, continue to ungroup the objects as necessary.

You can also paste an object into a frame. InDesign refers to the object that is pasted as the *content*. It refers to the frame that holds the object as the *container*.

#### To paste an object into another:

- Select the first object and position it over the second object c.
- 2. Choose Edit > Cut to place the first object on the computer clipboard.
- Select the second object and choose Edit > Paste Into. The content appears within the borders of the container D.
- To paste multiple objects, group the objects together.

#### To remove pasted-in content:

- 1. Use the Direct Selection tool to select the pasted-in content.
- 2. Choose Edit > Cut.
- The pasted-in content can be placed back on the page by choosing Edit > Paste.

There are some special techniques for selecting just the container or the content of pasted-in objects.

#### To select just the container object:

Click on the frame that holds the content with the Direct Selection tool to select the container **A**.

or

Click with the Selection tool and then choose **Object > Select > Container**.

#### To select just the content object:

Click inside the container with the Direct Selection tool to select the content **B**. or

Click with the Selection tool and then choose **Object > Select > Content**.

You use a special technique to move the content inside the container.

#### To move only the content object:

- 1. Select the content object.
- 2. Position the Selection tool inside the content. A "doughnut" circle appears along with the Hand tool. This indicates that you can move the content within the object.
- 3. Drag the doughnut circle **G**. The content moves within the container.

#### To move only the container:

- 1. Select the container object.
- 2. Use the Direct Selection tool to drag the container by its center point. The container moves without disturbing the content.

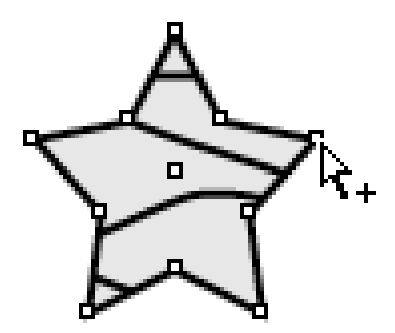

Click with the Direct Selection tool to select just the container.

А

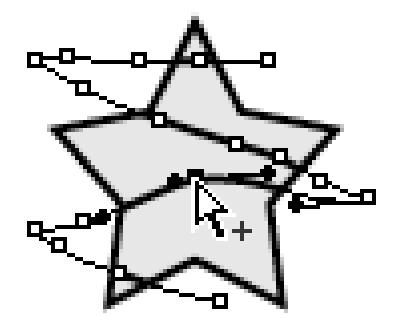

Click inside the container with the Direct Selection tool to select the content.

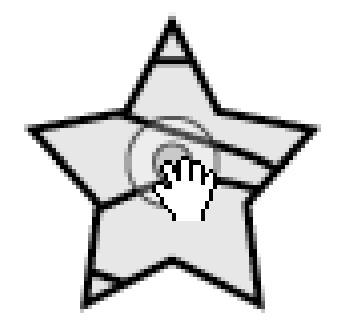

Use the selection "doughnut" inside the object to move the items pasted into the container.

## Using the Control Panel for Objects

The Control panel is context sensitive. This means it displays different commands depending on the number of objects selected, or if the objects are grouped or pasted-in.

## To use the Control panel with a single object:

Select an object, grouped object, or several objects. The Control panel displays the following options **D**:

- Transform panel commands
- Flip commands
- Select container, content, next object, and previous object
- Stroke options for width and stroke style
- Effects
- Text wrap
- Object styles
- Alignment controls

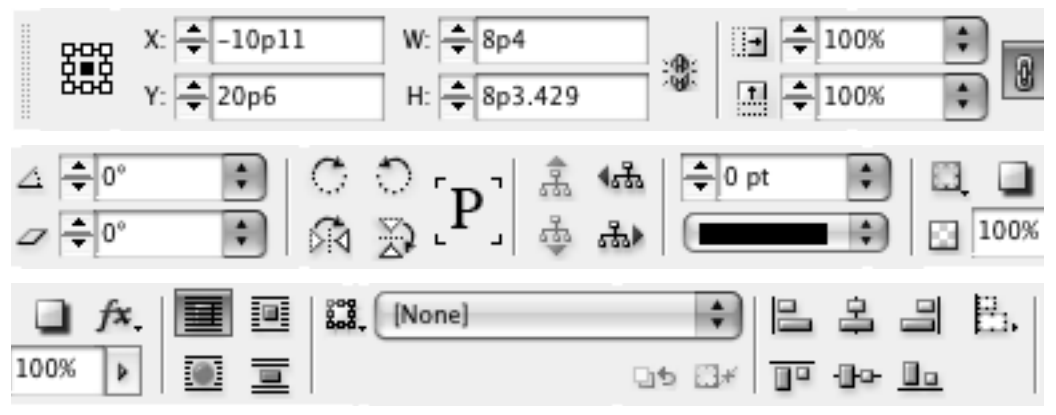

D The **Control panel** when an object is selected.

## **Using the Measure Tool**

There are many places where you can find the numerical sizes of items. But what if you want to measure the distance to another item? That's where the Measure tool is so helpful.

#### To measure distances using the Measure tool:

- Choose Window > Info to open the Info panel.
- All amounts measured by the Measure tool are displayed in the Info panel.
- 2. Click the Measure tool in the Tools panel A.
- 3. Place the Measure tool on the start point and drag to the end point. A measuring line appears on the page **B**. The Info panel displays the following attributes **G**:
  - Horizontal position displays the X coordinate of the first point in the line or whichever point is then moved.
  - Vertical position displays the Y coordinate of the first point in the line or whichever point is then moved.
  - Distance shows the length of the line.
  - Width shows the width of the bounding box that would enclose the line.
  - Height shows the height of the bounding box that would enclose the line.
  - Angle shows the angle on which the line was drawn.

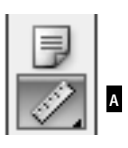

The Measure tool in the Tools panel.

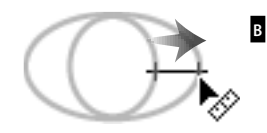

Drag the Measure tool to measure the distance between two points.

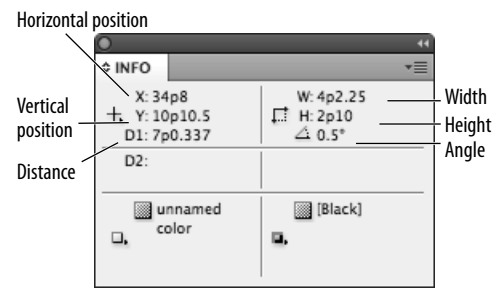

C The measurements displayed in the Info panel for the measuring line drawn with the Measure tool.

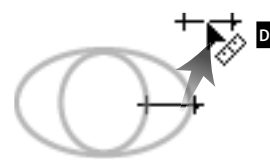

Drag the line segment of the measuring line to move it to a new position.

The **angle cursor** indicates that you are about to create a second measuring line.

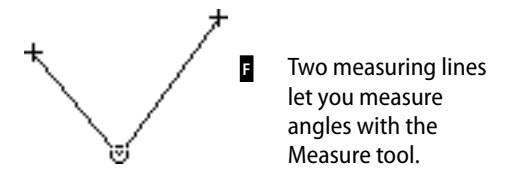

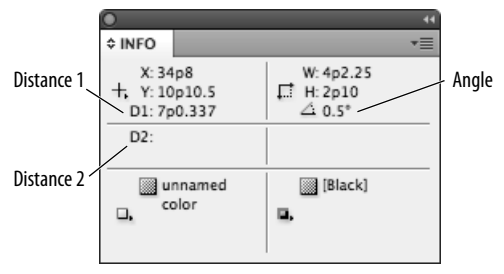

The Info panel display for two measuring lines.

Once you have drawn a measuring line, you can move it to other areas of the page.

#### To move a measuring line:

- With the Measure tool still selected, position the cursor over the measuring line.
- 2. Drag the line to a new position **D**.
- Do not position the cursor over the start or end points of the measuring line.

You can also change the start or end points of the measuring line.

## To reposition the points of the measuring line:

- 1. With the Measure tool still selected, position the cursor over either point in the measuring line.
- 2. Drag the point to a new position.

You can also extend a second line out from the origin of the measuring line to create an electronic protractor to measure angles.

#### To measure angles:

- **1.** Drag the first line with the Measure tool.
- Hold the Opt/Alt key and move the Measure tool back to the origin of the first line. An angle cursor appears 2.
- 3. Drag to create a second line extending out from the origin point **a**. The Info panel displays the distance of the second line, as well as the angle between the measuring lines **a**.
- No bounding box is displayed when two measuring lines are created.

## Using the Info Panel with Objects

The Info panel also gives you information about the document, text, and placed images.

#### To see the document information:

Deselect any objects on the page. The Info panel displays the following A:

- Location of the file on the computer.
- Last Modified date and time.
- Author as entered in the File Info (File > File Info) dialog box.
- File size.

#### To see the text information:

Place your insertion point inside a text frame or highlight the text in the frame. The Info panel displays the following B:

- Characters in the frame or selection.
- Words in the frame or selection.
- Lines in the frame or selection.
- Paragraphs in the frame or selection.
- If there is any overset text, it is displayed as a number with a plus sign.

#### To see the placed object information:

Select a frame that contains a placed image, or the placed image itself. The Info panel displays the following **C**:

- Type of placed image.
- Actual ppi (points per inch) resolution of the image.
- Effective ppi resolution of the image if you have scaled it in InDesign.
- Color Space of the image.
- ICC Profile (if applicable) may also be shown.

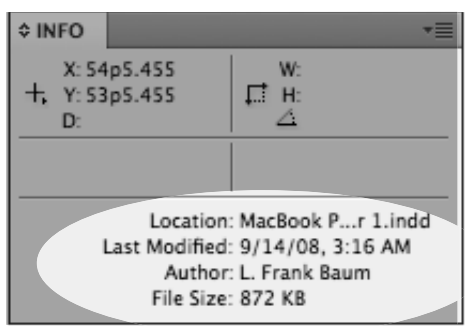

With no objects selected, the Info panel displays document information.

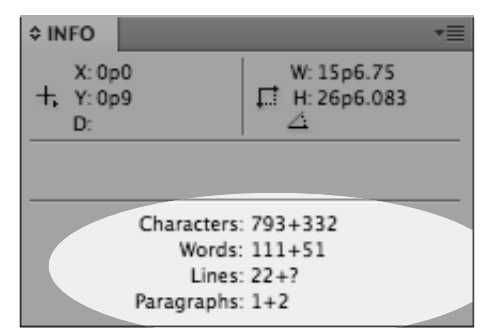

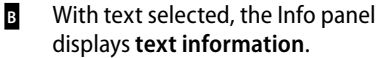

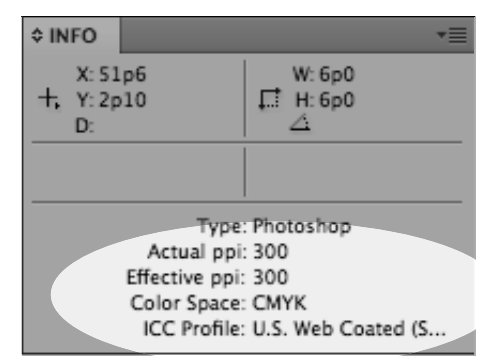

With a placed image selected, the Info panel displays **placed image information**.

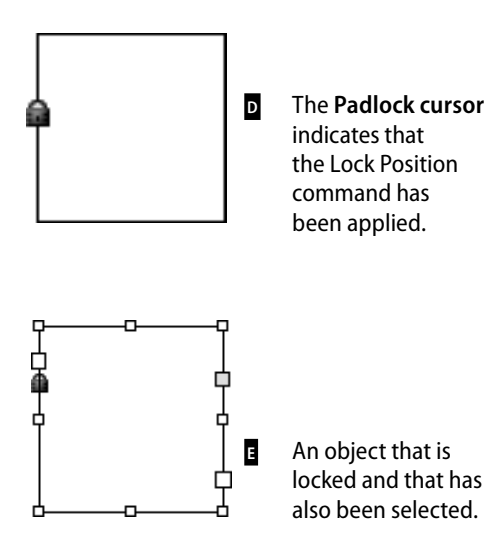

#### Object Editing

Prevent Selection of Locked Objects

E Deselect the preference Prevent Selection of Locked Objects to be able to select locked objects.

## **Locking Objects**

You can also lock objects so they cannot be moved or modified. This prevents people from inadvertently destroying your layout.

#### To lock the position of an object:

With the object you want to lock selected, choose **Object > Lock Position**. A small padlock appears if you try to move or modify the object **D**.

#### To unlock objects:

Choose **Object** > **Unlock All on Spread**. This unlocks the objects and leaves them selected on the page.

 In previous versions of InDesign, locked objects were locked only for position. You could still select and change the colors and contents of locked objects . If you want InDesign to work this older way, choose Preferences > General and deselect the option Prevent Selection of Locked Objects .

## **Selecting Frames**

Use this chart as a guide to let you know what type of object you have selected and which parts of the object can be selected using the Selection tool or the Direct Selection tool.

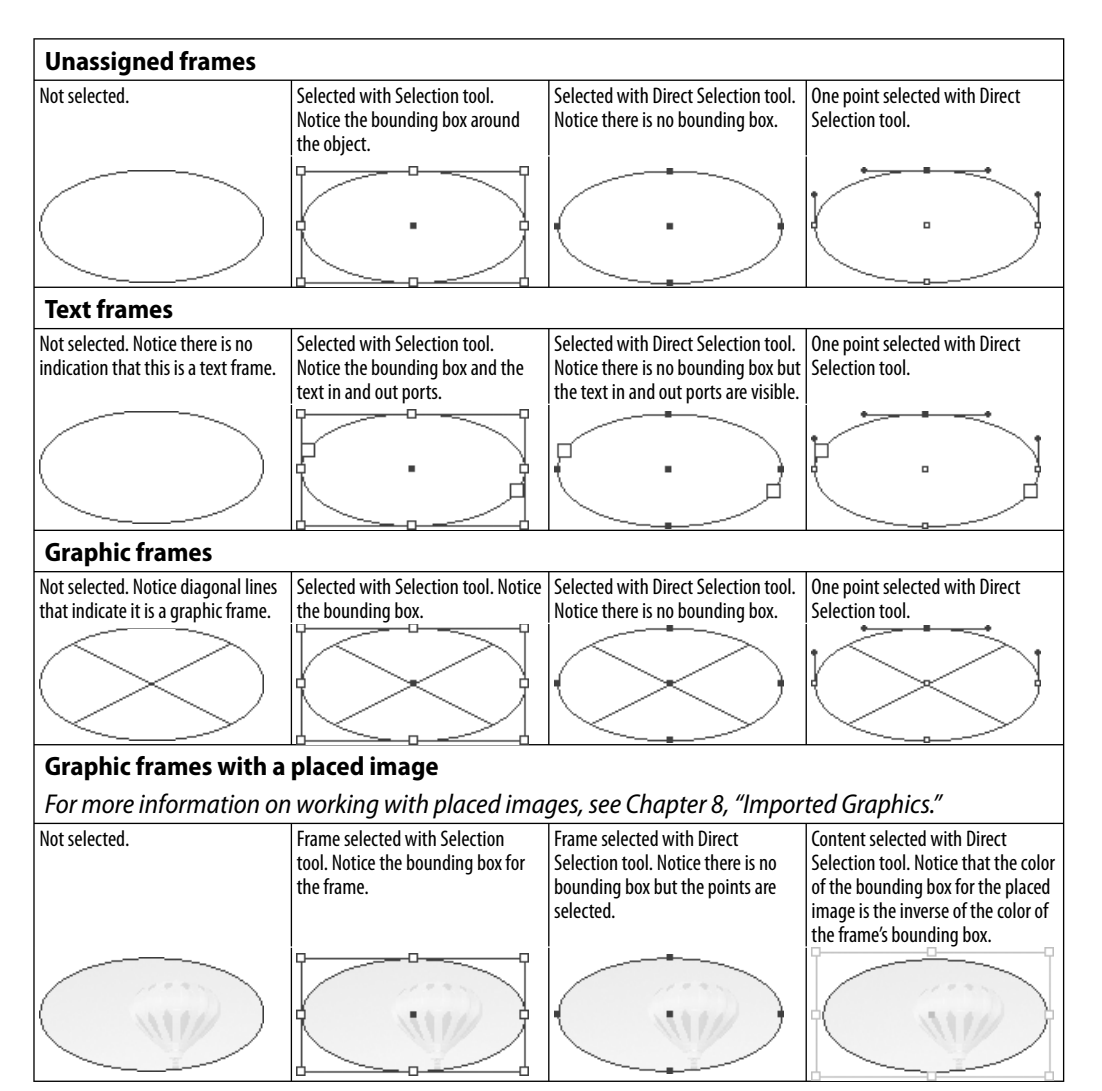

# Index

## A

Above Line anchored objects, 253-254 absolute numbering applying, 285 choosing, 512-513 absolute offset, 221 Accept Change icon, 376 active pages, 261 Actual Size, keyboard shortcuts, 42 Add Anchor Point tool, 196, 202 Add Bullets dialog box, 378 Add Items on Page [number] command, 317 Add to Autocorrect List dialog box, 528 Added Text, in Track Changes, 529 Adjust View Settings, 533 Adobe (ACE) conversion options, 443 Adobe Bridge, see Bridge Adobe Illustrator, see Illustrator Adobe InDesign Tagged Text Import Options dialog box, 384 Adobe Paragraph Composer, 425 Adobe PDF Presets dialog box, 499 Adobe Photoshop. see Photoshop Adobe Single-Line Composer, 425 Adobe XMP dialog box, 292 Advanced category options, 467 Advanced PDF options, 496 Advanced section, in Export EPS dialog box, 501 Advanced Type preferences, 518 alert dialog box, 307 Alert icon, 296 Align Left Edge option, 75 Align menu, 246 Align panel aligning objects with, 109 features of, 2 Align Stroke control, 162 Align to Baseline Grid, 432–433 alignment justified vertical, 83 setting anchor object for, 111 setting paragraph, 71 vertical, 110, 246, 348 Alignment list, 254 Alignment menu, 109 Alignment options, for caption frame, 372 All Caps effects, 64-65 All Printer's Marks, 458 Allow Document Pages to Shuffle, 264 alternate glyphs, 436

Alternating controls for column strokes, 354 for row strokes, 353 Alternating Pattern menu for fills, 355 for table columns, 354 for table rows, 353 alternative characters, 77 Analogous color harmony rule, 150 anchor points modifying, 196–197 in paths, 190 anchored objects Above Line and Inline positions, 253–254 creating/setting Object Options, 252 custom, 255 editing/releasing, 256 setting, for alignment, 111 tips for using, 256 Angle field, 461 angles, measuring, 119 animating objects, 450 Animation panel, 2 animations, timing of, 450 anti-aliasing, of text/graphics, 533 Appearance of Black preferences, 535 Apple CMM (Mac) conversion options, 443 AppleScripts, 389 Application bar in document setup, 48–49 features of. 2 magnification list in, 42 view controls in, 43 Apply Master dialog box, 279 Apply Style menu, 414 applying colors, 129 applying swatch colors, 134 Arrange Documents menu, 49 arrowhead styles, 170 artboard, 266 artwork Bridge/Mini Bridge for, 208 converting to frames, 211 placing, 204-207 ASCII file import options, 271 Assignments panel, 2 attributes cell, 418 character, 62 object style, 415-416 paragraph, 70, 85, 425

for pasting text, 538 stroke, 160-164 table, 419 Attributes panel features of, 2 overprinting colors and, 151 Auto-Collapse Icon Panels, 515 auto justified tiling, 456 auto leading, 66 Auto Leading percentage, 429 Auto Rename, 401 Auto-Show Hidden Panels, 514 Autocorrect feature, 363 Autocorrect preferences, 528 autoflow pages with text, 275 automatic bullets and numbering, 377-379 automatic drop cap styling, 409 automatic hyphenation, 430 automatic leading, 429 automatic OpenType alternate characters, 435 automatic page numbering, 284 automatic resolution of style conflicts, 402 automatic table of contents, 303 automatic tiling, 456 Automatically Adjust to Fit Marks and Bleeds, 475 automation features adding captions to images, 371-373 bullets and numbering, 377-379 changing case, 360 checking spelling, 360–363 creating tagged text, 383-384 Eyedropper tool on text, 387–388 Find/Change, 364-365 Find Font, 385 footnotes, 380-382 Glyph Find/Change, 369 **GREP** Find/Change, 368 keeping lines together, 386 Object Find/Change, 370 overview, 359 running scripts, 389 saving searches, 370 Story Editor, 374 text Find/Change, 366-367 tracking text changes, 375-376

## B

background color, for notes, 529 Balance Ragged Lines command, 435 Bar arrowhead style, 170 Barbed arrowhead style, 170 baseline grid aligning text to, 433 creating custom, 434 preferences, 522

setting, 432 in View Options menu, 48 baseline shift controls, 67 basic feather effect, 180 Basic Paragraph style, 392 basic shapes, 89-90 basic text applying text distortions, 68 Character panel in, 62 Control panel for, 85 creating text frames, 54-56 Glyphs panel in, 77–79 hidden characters, 76 inserting manual indents, 73 moving/deleting text, 60-61 overview, 53 paragraph formatting, 70 selecting text, 58-59 setting alignment/indents, 71-72 setting language, 69 setting line/character spacing, 66-67 setting paragraph effects, 74–75 setting text frame controls, 81–83 setting typeface/point size, 63 spanning/splitting columns, 84 special characters, 86 styling text, 64–65 text flow in. 80 typing text, 57 basing styles, 397 behaviors, applying to buttons, 449 Besier curves, 190 bevel and emboss effect, 179 Binary format, for EPS files, 503 bitmaps, 492-493 Black color Appearance of Black preferences and, 535 in Color panel, 126 defining new swatches and, 133 black point, in images, 443 black precision evedropper, 186 blank pages, 259–260 blank printer spreads, 475 bleed area in document setup, 24 for EPS files, 503 setting, 459 Bleed Guides, 35 Bleed Marks setting, 458 Bleed mode, 43 blend mode effects, 173–175 blinking insertion point, 57 body table cells, 345 book files, electronic. see also pages and books creating, 294 creating table of contents, 299–303 documents in, 294-295

files in, 295-296 numbering of, 297-298 page/chapter numbering in, 297–298 updating/replacing, 296 Book Page Numbering Options dialog box, 297 Book panel, 3, 294–298 Booklet Type menu, 475 bookmarks, 449 Bookmarks panel, 3 Bottom positions, in vertical justification, 83 bounding box handles, 96 Bounding Box option, 238, 239 break characters, 276 Break Link to Style, 397, 406 Bridae adding information to files in, 371 Library icons in, 318 multiple PDF pages and, 215 placing artwork from, 208 previewing snippets in, 322 Suite Color Settings in, 445 Bridge icon, in Application bar, 48 Bring All To Front command, 47 Bring Forward command, 108 Bring to Front command, 108 built-in object styles, 415 Bullet Character glyph display, 377 bullets adding/custom formatting, 377 setting position of, 379 Bunting, Fred, 439, 466 Butt Cap setting, 161 button(s) applying/modifying behaviors, 449-450 creating, 449 Dictionary, 525 properties, 449 setting states, 449 Buttons panel, 3

## C

Cap settings, 161 capitalized words, hyphenation and, 431 Caption Setup dialog box, 372 captions adding to images, 371–373 applying to graphics, 292–293 Cascade command, 47 case controls, for text Find/Change, 366 case sensitivity, 400 categories Cell Styles, 418 Find/Change, 364 OpenType, 437–438 preferences, 512 preflight profiles, 480–481

Print dialog box, 452 specialized glyph, 436 Table Styles, 419 category controls, 416 Category list, 511 cell fills, 352 Cell Insets, 348 Cell Options controls, 348, 351 cell preview area, 351 cell strokes, 351, 352 cell styles defining, 418 tables and, 329 Cell Styles panel, 3 Cell Styles pop-up lists, 419 cells, table customizing, 347-349 deleting content, 339 inserting graphics, 346 inserting tables, 333 inserting text, 334 selecting text, 335 Center alignment option, 162 Center Content command, 219 center point indicator, 244 Center positions, in vertical justification, 83 Change Bars option, 530-531 Changes Allowed menu, 498 chapter numbers for book files, 298 specifying/adding, 286 character attributes, 388 character formatting, 405 Character icon, 85 Character panel features of, 3, 62 setting language and, 69 setting line/character spacing, 66-67 setting typeface/point size, 63 styling text and, 64-65 text distortions and, 68 Character Settings preferences, 518 character spacing, 66-67 Character Style Conflicts menu, 402 Character Style menu choosing character style, 411 formatting drop cap character and, 409 character styles applying, 404 deleting, 408 with nested styles, 410-411 overriding, 406 Character Styles panel, 4, 396, 400–401 characters in glyph sets, 78-79 hidden, 76

inserting/accessing, 77 special text, 86 Check Spelling dialog box, 360 checkerboard grid, 259 Circle arrowhead style, 170 CircleSolid arrowhead style, 170 Clear All, from Tabs panel menu, 327 Clear All Transparency icon, 176 Clear Overrides button, 405 Clear Overrides icon. 417 Clear Overrides Not Defined in the Style icon, 417 clearing overrides, 405 Clip Contents to Cell option, 346 clipboard, 60 Clipboard Handling preferences, 538 clipping paths, 231–232 Close Path command, 195, 202 Cmd/Ctrl+Shift kevs for scaling within frames, 104 for selecting text, 59 CMYK Color Management Policy, 442 CMYK color model Color Picker and, 144 defining/understanding, 126-127 features of, 124 CMYK working space, 441 Color area, in Guides & Pasteboard, 523 Color Bars setting, 458 Color Conversion menu, 494 Color list for layer highlights, 308 for paragraph rules, 248 color management choosing color settings, 440-443 overview, 439 saving/loading color settings, 444-445 working with profiles, 446 Color menu in Export EPS dialog box, 502 to highlight commands, 511 in Print dialog box, 460 Color panel features of, 4 tinting swatches with, 142 for working in color, 126–129 Color Picker, 144 color profiles, 494 color ramp, 129 color settings choice, 440-443 color stops, 145-147 color swatches applying/deleting, 134-135 defining new, 132-133 importing from documents, 137 merging, 135 modifying, 133 moving/duplicating/saving, 136

Swatches panel and, 130-131 unused, 135, 136 Color tab, in Image Import Options, 446 color, working in basics of, 124-125 Color panel usage, 126–129 creating gradient swatches, 145-147 creating mixed inks, 139-141 creating tints, 142-143 defining/storing swatches. see color swatches Evedropper tool for, 148 Kuler panel for, 149–150 overprinting colors, 151 overview, 123 swatch libraries for, 138 using Color Picker, 144 color(s) applying/transferring, 129 changing Ruler Guide, 38 compression, 491–492 downsampling, 491 for grayscale images, 223 of hidden characters, 76 printing of, 460-461 stroke gap, 163 unnamed, 129, 131, 137 Column Guides, 35–36 Column Strokes control, 354 Column Width control, 341 columns adding, 339 automatically distributing, 341 changing, 28 changing number of, 337 changing width visually/numerically, 341 creating with guides, 37 inserting in tables, 338 setting, 27 spanning/splitting, 84 text frame, 81-82 Columns settings, in Text Frame Options, 81 columns, table alternating repeating strokes, 354 deleting, 339 selecting, 335 commands, keyboard shortcuts for, 510 commas, for noncontiguous pages, 264 Community area, 22 Compatibility menu, 488 Complimentary color harmony rule, 150 Compose Using menu, 526 Composition preferences, 519-520 Compound color harmony rule, 150 compound paths creating, 157 releasing, 182 compound shapes, 209

compression controls, 491, 492 Compression menu, 492, 493 computer clipboard, 60 conditional text creating/modifying, 288 sets, 291 setting indicator/applying, 289 showing/hiding, 290 Conditional Text panel, 4 Conflict With Existing Style menu, 401 container object, 116 content grabber, 216 content object, 116 content offset, 221 Context menu, 510 contextual menus applying Next Style, 395 in document rulers, 31 features of, 20 contiguous pages, 264 Contour Options Type menu, 240 control buttons Find/Change, 365 Glyph Find/Change, 369 control handles moving, 194 in paths, 190 retracting/extending, 193 Control panel features of, 4, 357-358 options for objects, 117 Page tool in, 33 for paragraph/character settings, 85 paragraph formatting and, 70 styling text and, 62 Conversion Options, 443 Convert Direction Point tool, 197 Convert Table to Text dialog box, 333 Convert Tables To list, 270 Convert Text to Table dialog box, 330 converting shapes, 90 copies, document, 51 Copies field, 453 Copy command, 94 copying objects dragging and, 93 scaling/rotating/shearing and, 98 copving text, 60-61 corner curves, 192 corner options, 170-171 corner points, 193 Create Guides dialog box, 37 Create New commands, 22 Create Package Folder, 484 Crop Marks, 458 Crop To Menu, 214 cross-references, 448

Cross-References panel, 4 **CS5** files, 503 current document defaults, 187 Currently Assigned To area, 510 Cursor Options, in Story Editor Display, 532 cursor(s) Drag-and-Drop Text, 61 fixed-page autoflow, 275 image, 204, 205 load text/link text. 80 loaded text, 268 overflow, 343 Padlock, 121 Place, 514 semi-autoflow, 274 Type tool, 54 Curved arrowhead style, 170 curved loaded image cursor, 204 curves, 192, 193 custom alignment character, 327 custom anchored objects, 255 custom bleed controls, 459 custom bullet characters, 378 custom frame grid, 434 custom glyph set, 78 custom PDF presets, 500 custom Ouick Apply settings, 421 custom-sized frame, 205 custom-sized pages, 33-34 Custom Spread Flattener Settings, 470 custom stroke styles dashed stroke, 164, 167 dotted stroke, 168 editing, 168 overview, 165 saving/transferring/deleting, 169 stripe stroke, 166 custom text wrap, 242 custom transparency flattener preset, 468 custom underlines/strikethroughs, 65 custom workspaces, 17 Customize Style Import, 403 customizing Advanced Type preferences, 518 Appearance of Black preferences, 535 Autocorrect preferences, 528 choosing preferences categories, 512 Clipboard Handling preferences, 538 Composition preferences, 519-520 Dictionary preferences, 524–526 Display Performance preferences, 533-534 File Handling preferences, 536–537 General preferences controls, 512–513 Grids preferences, 522 Guides & Pasteboard preferences, 523 Interface preferences, 514–515 modifying keyboard shortcuts, 508-510

modifying menu commands, 511 Notes preferences, 529 overview, 507 Spelling preferences, 527 Story Editor Display preferences, 532 Track Changes preferences, 530–531 Trashing preferences, 538 Type Preferences, 516–517 Units & Increments preferences, 520–521 Cut command, 94 cutting text, 60

## D

dashed stroke style, 164, 167 Data Format menu, 503 Data Merge panel, 5 Decimal Tab icon, 327 Default Fill and Stroke icon, 187 Default View, 533 default(s) colors, 134, 137 current document, 187 object styles, 415, 417 setting, 27 setting object, 187 tab stops, 325 text. 62 view settings, 233-234 workspaces, 17 Delete Anchor Point tool, 196, 202 Delete Character Style alert box, 408 Delete Effect icon, 176 Delete InDesign Preference files, 538 Delete Item(s), from Library panel menu, 317 Delete Laver icon, 307 Delete Paragraph Style alert box, 408 Delete Swatch dialog box, 134 Delete Unused Lavers, 307, 312 Delete Workspace dialog box, 16 Deleted Text, in Track Changes, 530 deleting text, 60-61 destination insertion point, 61 destinations, hyperlink, 448 Detach All Objects From Master, 281 Detach Selection From Master, 281 device-independent PostScript files, 477 diagonal lines, 88 Diagonal Lines controls, 356 Dictionary dialog box, 362 Dictionary preferences, 524–526 dictionary(ies) buttons, 525 editing hyphenation in, 432 hyphenation exceptions in, 526 sharing, 524

Direct Selection tool changing text wrap path, 242 grouping/pasting into objects, 114-116 modifying clipping path, 232 modifying paths, 194-195 modifying points, 197 selecting frames and, 122 selecting objects, 91 direction controls, 356 directional feather effect, 180 disc icon, 402 discretionary hyphen, 431 display, library, 319 display options for changed text, 530-531 Story Editor, 532 Display Performance context-sensitive menu, 234 Display Performance preferences, 533–534 Display Performance Preferences dialog box, 233 distances, Measure tool for, 118 distortions letter, 428 object, 100 text, 68 Distribute Columns/Rows Evenly commands, 341 distributing objects, 110-111 docked panels, 515 Document Chapter Numbering, 286 Document Chapter Numbering options, 298 document arids setting preferences/positioning, 522 working with, 40 document information, 120 Document Numbering Options dialog box, 297 Document Open Password area, 497 document pages converting to master pages, 278 defined, 259 document setup and, 23 modifying master page elements, 280 document presets, 29-30 Document Recovery Data area, 536 document rulers, 31-32 document sections, 284 document setup Application bar in, 48–49 basic steps for, 23-24 changing layout options, 28 changing magnification, 41-42 controlling windows, 47 document arids in, 40 document presets in, 29-30 document rulers in, 31–32 file maintenance, 50-52 quides in, 33-34 overview, 21 Page tools in, 33-34

setting layout options, 25-27 Smart Guides in, 39 view/pasteboard controls in, 43-44 viewing Transformation Values, 39 Welcome Screen, 22 Zoom/Hand tools in, 45-46 Document Setup dialog box, 28 document trim, 24 document(s) adding library items to, 318 changing appearance of new, 515 in creating books, 294-295 importing swatches from, 137, 138 loading styles into, 400-401 multipage, 258 numbering of, 297 opening saved, 52 packaging, 484 preflighting, 478 printing, 452 seeing changes in, 376 setting options for exporting, 486–487 dotted stroke style, 168 Download menu, in Graphics category, 466 Download PPD Fonts option, 466 drag and drop text, 516 Draw menu settings, 352 drop caps. 74-75 Drop Caps and Nested Styles dialog box, 413 Drop Caps dialog box, 409 drop shadow effect, 177 Duplicate command for moving text, 61 replicating objects and, 94 Duration menu, 411 dynamic spelling checker, 363 Dynamic Spelling options, 527

## E

Edit Document Preset dialog box, 30 Edit Glyph Set dialog box, 79 editing stroke styles, 168 Edit>Undo command, 365 effect settings, for text, 245 Effects panel features of, 5 opacity/blend mode effects, 172–175 working with effects in, 176 effects, styling, see also styling techniques adding arrowheads, 170 bevel and emboss/satin, 179 corner options, 170–171 feather, 180-181 glow, 178 opacity/blend mode, 172-175 overview, 153

setting Global Light, 181 shadow, 177 for viewing images, 235 working with, 176 effects, text inline/anchored objects, 251-256 overview, 237 paragraph rules, 247–250 for text on paths, 244-246 wrapping text. see text wrap electronic book files. see also pages and books creating, 294 creating table of contents, 299-303 documents in, 294-295 files in, 295-296 numbering of, 297–298 page/chapter numbering in, 297–298 updating/replacing, 296 electronic styles applying, 64-65 myths/realities, 69 elements, predictable, 410 Ellipse tool, 54, 56 elliptical graphic frames, 89 em space, 86 Embed Fonts menu, 502 Embed icon, 228 Embed profile icon, 482 emboss effect, 179 en space, 86 Enable Floating Document Window Docking, 515 Enable Layout Adjustment, 33, 283 Enable Multi-Touch Gestures, 514 Encoding menu, 383 End Nested Style Here character, 412 Engine menu (Win/Mac), 443 Entire Pasteboard command, 41 entire table deletina, 339 selecting, 336 Entry Style menu, 301 EPS files, 501-503 Erase Tool, 201, 202 errors for preflight profiles, 480-481 spelling, 361 Errors list, in Preflight panel, 478 Export dialog box, 322 Export EPS dialog box, 501-503 Export JPEG dialog box, 504 Export Options dialog box, 383 Export PDF categories list, 488 exporting creating EPS files, 501-503 creating PDF files, 488 as InCopy file, 505 overview, 485

setting Advanced PDF options, 496 setting export file options, 486–487 setting JPEG options, 504 setting Output PDF options, 494–495 setting PDF compression options, 491–493 setting security PDF options, 497–498 text, 506 using IDML files, 503 working with PDF presets, 499–500 Eyedropper tool for sampling colors, 148 on text, 387–388 usage of, 185–186

## F

facing pages, 25-26 false italic, 68 feather effects, 180–181 Fewer Options button, 24 figure space, 86 file formats for artwork, 205 for export options, 486-487 File Handling preferences, 536-537 File Info dialog box, 371 file(s) book, see book files, electronic maintenance, 50-52 opening within InDesign, 52 text. see text file(s) fill and stroke defaults, 187 Fill Frame Proportionally command, 218–219 fills. see also styling techniques applying to frames, 223 applying to objects, 154 applying to text, 155 gradient, 155-156 of None, 157 overview, 153 swapping stroke settings, 158 Fills control, 355 Find/Change control panel, 364–365 Find Font dialog box, 385 Find Format Setting, 367 Find options, 527 Find What list, 366-367 First Baseline controls, 349 first baseline, of footnotes, 382 First Line Left Indent field, 72 Fit Content Proportionally command, 218–219 Fit Content to Frame command, 219 Fit Frame to Content command, 218–219 Fit Guides to Margin/Page commands, 37 Fit Page in Window command, 41-42 Fit Spread in Window command, 41-42

Fitting controls list, 220 Fixed Column Width option, 82 fixed-page autoflow cursors, 275 flattener preset applying to individual spreads, 470 creating, 468 previewing settings, 471 setting, 467 working with, 469 Flattener Preview panel, 5, 471 flattening rules, 470 Flip menu, 460 flipping objects, with transform commands, 106 flowing text automatically, 275 manually, 273 master text frames and, 272 with semi-autoflow command, 274 flush space, 86 fly-out panels, 18 Font Downloading and Embedding area, 513 font information, 466 fonts choosing, 63 embedding in EPS files, 502 making global changes to, 385 previewing sizes, 516 subsetting, 495, 513 footers, 344 footnotes, 380-382 Forced Line Break, 57 Format menu, 504 Formatting controls, 381 formatting, local, 404–406, 417 formatting options for Excel cells, 332 for text Find/Change, 367 Formatting Table list, 271 Frame Edges, in View Options, 48 Frame Fitting Options dialog box, 220 frames as compound shapes, 209 converting clipping paths into, 232 converting text to, 210 filling with placeholder text, 276 fitting graphics in, 218–221 graphic. see graphic frames placing artwork in, 204-207 star. 55 star graphic, 90 types of, 88 working with images inside, 216-217 frames, text adjusting tables within, 343 for captions, 293 choosing default for, 417 creating, 54-56

creating tables in, 329 custom grids for, 434 features of, 88 importing/creating master, 272 selecting, 122 setting general controls, 81–83 text flow and, 80 frames, unassigned creating text frames and, 55, 56 features of, 88 selecting, 122 Fraser, Bruce, 439, 466 Free Transform tool, 101 Frequency field, 461 fx icon, 176

## G

Gap Color list, 248 gap color, stroke, 163 Gap Tint control, 248 Gap tool, 113 General category of Export PDF dialog box, 488-490 of Preferences dialog box, 512-513 General print options, 453-454 aetting started contextual menus and, 20 overview, 1 panel choice. see panels Tool Hints panel and, 19 Tools panel and, 18 working with panels, 14–15 workspaces and, 16-17 Getting Started with Transparency Using Adobe Creative Suite Software, 471 global changes, to fonts, 385 global defaults, 187 Global Light, 181 glow effects, 178 Glyph Find/Change search, 369 alvph(s) choosing alternate, 436 scaling, 428 Glyphs panel features of, 5, 77-79 viewing categories in, 436 Go to Row dialog box, 334 Grabber tool, 46 gradient feather effect, 181 gradient fills, 155-156 Gradient panel, 5, 147 gradient strokes, 159 gradient swatches, 145-147 graphic file format list, 205 graphic frames choosing default for, 417

features of, 88 selecting, 122 graphics, imported anti-aliasing in, 533 applying captions to, 292–293 Bridge/Mini Bridge in, 208 clipping paths for, 231–232 embedding, 228 fitting in frames, 218–221 importing as inline objects, 251 importing transparent images, 230 inserting into table cells, 346 linking, 224–227 nesting graphic elements, 222 overview, 203 placing artwork, 204–207 setting Image Import Options, 212–215 setting layer visibility, 229 specialty frames, 209-211 styling placed images, 223 viewing, 233–236 working with, 216-217 Graphics options, 466 Grav Out view setting, 235 grayscale compression, 492 gravscale downsampling, 491 gravscale images colorizing, 223 Ink Limit view and, 463 areekina text, 534 GREP Find/Change search, 368 **GREP** styles, 414 grid of frames, 207 gridify feature, 95 grids, document, 40 Grids in Back option, 522 Grids Preference dialog box, 40 Grids preferences, 522 Group Selection tools, 97 grouping objects, 114 Guide Options, in Guides & Pasteboard, 523 Guides & Pasteboard preferences, 35, 523 Guides in Back command, 35 Guides, in View Options, 48 guides, working with, 35-38 gutters changing, 28 in Columns settings, 81 setting, 27

### Η

hair space, 86 Hand tool in document setup, 45–46 for scrolling, 534 hanging bullet, 72 headers, 344 Headers and Footers area, 344 hidden characters (invisibles), 48, 76, 324 hidden layers, 309-310 hidden objects, 314 hidden panels, 515 Hide Master Items, 281 High Resolution view setting, 235 Highlight options, 519 Highlights menu, 471 highlights, underlines as, 65 horizontal alignment icons, 110 horizontal distribute icons, 110 horizontal rulers in document setup, 31, 37 units of measurement for, 521 horizontal scaling, 68 hyperlinks, 448 Hyperlinks panel, 6 hyphenation controlling application of, 430 designating contiguous pages, 264 editing in dictionary, 432 No Break command/discretionary hyphen, 431 in paragraphs, 75 setting exceptions, 526

IDML (InDesign Markup) files, 503 Ignore Text Wrap checkbox, 243 Illustrator best file format from, 212 transparent images and, 230 Image Import Options choosing clipping paths, 231 Layer Comp list, 229 setting for PSD/EPS images, 213 setting for TIFF/JPEG images, 212 setting options for PDF files, 214-215 specific profiles and, 446 Image Quality menu for color/grayscale bitmap images, 492 in Export JPEG dialog box, 504 images, see graphics, imported import options for ASCII text files, 271 for Microsoft Excel files, 270-271 for Microsoft Word files, 269–270 tagged text, 384 imported graphics anti-aliasing in, 533 applying captions to, 292-293 Bridge/Mini Bridge in, 208 clipping paths for, 231-232 embedding, 228 fitting in frames, 218-221

importing as inline objects, 251 importing transparent images, 230 inserting into table cells, 346 linking, 224-227 nesting graphic elements, 222 overview, 203 placing artwork, 204-207 setting Image Import Options, 212–215 setting laver visibility, 229 specialty frames, 209-211 styling placed images, 223 viewing, 233–236 working with, 216-217 importing swatches, 137, 138 imposing pages in position, 474-476 In-RIP Separations, 460-461 Include Deleted Text When Spellchecking command, 531 Include Paragraph Styles list, 300 Include settings, 490 InCopy files, 505 Indent to Here character, 73 indents, 72 InDesign CS4, 503 InDesign Markup (IDML) files, 503 Index panel, 6 indicators for conditional text, 289-290 for custom anchored objects, 255 Info area/panel for document/text/object information, 120 features of, 6 of Find Font dialog box, 385 in Preflight panel, 478 Ink Alias menu, 465 Ink Limit controls, 463 Ink Manager, 464–465 ink percentages, in Separations Preview panel, 463 Inline Background Color, 529 inline graphics, 346 Inline Input For Non-Latin Text, 518 inline objects, 251 inner glow effect, 178 inner shadow effect, 177 Insert Anchored Object dialog box, 252 Insert Column(s) dialog box, 338 Insert Order list, 78 Insert Pages dialog box, 260 Insert Row(s) dialog box, 338 Insert Table dialog box, 330 insertion point inserting manual indents and, 73 moving text and, 60-61 typing text and, 57 inset spacing, 82 Inside alignment option, 162

Intent menu choosing final color display, 443 setting layout options and, 25 interactive and multimedia adding movies, 449 adding sounds, 449 animating objects, 450 applying/modifying button behaviors, 449–450 applying zoom settings, 448 button properties, 449 creating buttons, 449 creating cross-references, 448 creating page transitions, 450 defining hyperlinks, 448 editing/working with hyperlinks, 448 exporting interactive PDF/SWF files, 450 formatting hyperlinks, 448 multistate objects, 450 overview, 447 setting button states, 449 setting up Interactive workspace, 448 timing animations, 450 types of interactive elements, 448 working with bookmarks, 449 working with preview controls, 450 interactive color wheel, 150 interactive elements PDF export and, 490 types of, 448 interactive PDF/SWF files, 450 Interactive workspace, 448 Interface preferences, 514–515 International Color Consortium, 494 invert text wrap, 238 invisible objects, 242 invisibles (hidden characters), 76, 324 island spreads, 267 ISO (International Organization for Standardization) standards, 489 Isolate Blending command, 175 Item Information dialog box, 319

## J

JavaScript, 389 JDF (Job Definition Format) file, 496 Join settings, 161 JPEG options, 504 Jump Object option, 238, 239 Jump to Next Column option, 238, 239 justification automatic leading/single word justification, 429 glyph scaling for, 428 letter spacing for, 427 understanding, 426 vertical, 349 word spacing for, 426 justified vertical alignment, 83 Justify positions, in vertical justification, 83 Justify Text Next to an Object option, 520

## Κ

Keep Lines Together controls, 386 keep options, 342 Keep Options dialog box, 386 Keep with Next Row option, 342 kerning controls, 66 Keyboard Increments area, 521 keyboard shortcuts accessing Hand tool, 46 creating, 509 for dragging text, 61 for drawing frames, 56 for magnification, 42 modifying, 508-510 for moving insertion point, 57 auick auide, 59 for running scripts, 389 for selecting text, 59 for styles, 398 tool. 18 knockout group, 174 Kuler panel, 6, 149–150

## L

AB color model Color Picker and, 144 features of, 124 mixing colors in, 128 Landscape orientation, 26 Language menu, 69 layer comps in Photoshop, 213 setting laver visibility, 229 Layer Options dialog box, 308-310 layer visibility, 229 lavers contents of, 313-314 creating, 306-307 deleting, 307 overview, 305 setting options, 308-310 working with, 311-312 Layers panel. see also layers, 7, 306-307 layout adjustment, 283 Lavout controls, 381 Layout menu, 262 layout options, document changing, 28 setting, 25-27 Leader field, 328 leading controls, 66 letter commands, with Quick Apply, 422 letter spacing, 427 libraries applying library items to page, 318 displaying/sorting entries, 321 overview, 315 searching, 320 setting display, 319 snippets vs., 321 storing items, 316-317 strategies for using, 317 Library panel, 316 Ligatures effects, 64-65 limits of security, 498 Line Spacing menu, 532 Line tool, 90 linear gradients, 145, 147 line(s) breaks, 435 drawing, 191 in a paragraph, 413 spacing, 66-67 Link icon, 104 link indicators, 80 Link Info items, 227 link text cursor, 80 linked file icon, 505 linked graphics, 226, 227 Links options, 537 Links panel embedding graphics and, 228 features of, 7 Layer Overrides in, 229 placed images and, 224-227 list, of keyboard shortcuts, 509 List View, 319 live captions, 293, 373 Live Corner Option controls, 171 Load Styles, 400-401 loaded image cursor, 204, 206 loaded text cursor, 268, 272, 274 local formatting applving, 404 clearing, 405, 417 overridina, 406 local overrides defined, 259 of master page elements, 280 Lock Position command, 121 locking objects on layers, 314 with Lock Position command, 121 selecting, 513

### Μ

Macintosh magnification shortcuts, 42

non-Latin input controls for, 518 notebooks, Ouick Apply on, 421 panel controls, 14 saving/naming files in, 50 Zoom/Hand tools shortcuts in, 46 magnification with Application bar. 48 keyboard shortcuts, 42 list. 42 with View commands, 41 with Zoom/Hand tools, 45-46 Make Same Size icon, 24, 26 manual indents, 73 manual method, for flow text, 273 Manual Page Breaks list, 269 manual tiling, 457 Margin Guides, 35-36 margin(s) changing, 28 importing text within, 272 indents, 72 setting booklet, 475 setting for facing/nonfacing pages, 25-27 Margins and Columns dialog box changing gutter space in, 36 changing layout options and, 28 Marking choices, 530 Marks and Bleeds category, 493 Marks settings, 458 marguee(s) selecting multiple points with, 194 selecting objects with, 91 700m. 45 master frames, 272 master page(s) adding objects/importing, 277 applying new/base on existing, 279 creating new, 278 defined, 259 detaching/hiding items, 281 overlay, 265 overriding master elements, 280 setting text wrap for, 243 uses for, 277 Master Text Frame option, 272 match criteria, 320 maximum pages, in InDesign documents, 263 Measure tool, 118–119 measuring lines, 119 Media panel, 7 menu commands modifying, 511 for selecting objects, 91 for selecting text, 59 Menu Customization dialog box, 511 menu icons, 15 menus

Alignment, 109 Character panel, 62 contextual, 20, 31 font/style, 63 Intent, 25 Language, 69 Page Size, 26 Paragraph panel, 70, 74–75 Swatches panel, 130, 132, 133, 134, 135 Vertical Justification Align menu, 83 workspace, 17 Merge Cells command, 347 Merge Layers command, 312 merging swatches, 135 Messages area, 476 metacharacters, 367 metadata, 292-293 Metadata Caption, 372 Microsoft Excel cells, 332 Microsoft Excel files, 270-271 Microsoft Excel Import Options dialog box, 331 Microsoft ICM (Win) conversion options, 443 Microsoft Word importing files, 269–270 importing footnotes, 382 Microsoft Word Import Options dialog box importing styles and, 402–403 importing tables and, 331 setting formatting for Word tables, 333 Mini Bridae placing artwork from, 208 previewing snippets in, 322 Mini Bridge panel, 7 minimized panels, 14 Minimum Vertical Offset field, 44 missing fonts, 385 Missing icon in Book panel, 296 in Dictionary list, 525 missing links, 224-225 Miter Limit field, 161 mixed ink swatches creating Mixed Ink Group, 140 creating single, 139 modifying, 141 uses of, 139 Mixed inks, 125 modified color swatches, 133 modified links, 224, 226 Monochromatic color harmony rule, 150 monochrome bitmap downsampling, 492 monochrome bitmap resolution, 493 monochrome image compression, 493 mouse advantages of, 59 creating polygon frame, 90 for moving text, 61

for selecting text, 58 Move command, 93 Move Pages dialog box, 264 Moved Text, in Track Changes, 530 movies, 449 moving objects content/container only, 116 methods of, 92-93 with Transform panel, 103 moving swatches, 136 moving text, 60–61 multimedia, see interactive and multimedia multiple character styles, 410-411 multiple images, 206-207 multiple nested styles, 412 multiple pages, 215 multiple paragraphs, 395 multiple presets, 473 multiple table cells, 335 multiple windows, 47 multistate objects, 450 Murphy, Chris, 439, 466 myths, 69

### Ν

names, in style groups, 399 navigation controls, 262 Navigation icon, 376 navigation of pages, 261-264 nested styles applying Nested Styles command, 411 line styles, 413 multiple nested styles, 412 preparing to use, 410 Nested Styles dialog box paragraph effects and, 75 from Paragraph panel menu, 409 nesting graphic elements, 222 nesting groups, 114 nesting panels, 15 New Cell Style dialog box, 418 New Character Style dialog box, 396 New Color Swatch dialog box, 132 New Condition dialog box, 288 New Document dialog box, 23, 29 New Glyph Set dialog box, 78 New Gradient Swatch dialog box, 145 New Layer icon, 306-307 New Master dialog box, 278 New Nested Style button, 411 New Object Style dialog box, 416 New Paragraph Style dialog box, 393 New Section dialog box, 284 New Set dialog box, 509 New Style Group, 399 New Table Style dialog box, 419

New Tint Swatch dialog box, 143 New Window command, 47 New Workspace dialog box, 16 Next Page Number character, 287 Next Style command, 394–395 Nigels, 430 No Break command, 431 No Wrap option, 238, 239 non-Latin input controls, 518 noncontiguous pages, 264 None arrowhead style, 170 fill, 157 marking choice, 530 object style, 415 nonexisting items, TOC of, 300 nonfacing pages, 25-26 Normal View mode, 43 Notes panel, 8 Notes preferences, 529 Number fields, 37 Number, in Columns setting, 81 Number of Pages field, 25 Number of Recent Items to Display field, 536 numbered list, 72 numbered loaded image cursor, 206 Numbered Paragraphs list, 300 numbering absolute, 285, 512-513 controls, 380 page, 284-285, 297, 512 numbers applying/formatting, 378 setting position of, 379 numerical moving, 103 numerical positioning, 221 numerical resizing, 98 numerical rotation, 100 numerical scaling, 99 numerical settings, 54, 56 numerical shearing, 101

## 0

Object Find/Change search, 370 Object Format Options dialog box, 370 Object Options, 252 Object Shape option, 238, 239 Object States panel, 8 object styles, 415–417 Object Styles panel, 8 Object Type list, 319 objects adding to master pages, 277 aligning/centering to, 39 animating, 450 applying corner options, 170–171

applying fills to, 154 applying opacity/blend mode, 172-175 applying to layers, 311 changing shape of, 183 copving, 93, 98 distorting, 100 inline, 251 invisible, 242 moving, 92-93, 103, 116 multistate, 450 replicating, 94-95 resizina, 96 rotating, 99, 105-106 scaling, 96, 98, 104 shearing, 100, 105 objects, anchored Above Line and Inline positions, 253-254 creating/setting Object Options, 252 custom, 255 editing/releasing, 256 setting, for alignment, 111 tips for using, 256 obiects, locking on lavers, 314 with Lock Position command, 121 selecting, 513 Objects Move with Page, 33 objects, working with aligning, 109-111 Arrange commands in, 108 Control panel in, 117 creating basic shapes, 89-90 frame types, 88 Gap tool in, 113 grouping/pasting into, 114-116 Info panel in, 120 locking, 121 Measure tool in, 118-119 moving objects, 92-93 overview, 87 replicating, 94-95 resizina, 96 selecting, 91 selecting frames, 122 Smart Dimensions/Smart Spacing, 112 transform commands in, 106–107 Transform panel in, 102–105 transform tool and, 97–101 offset, of paragraph rules, 249 100% black ink, 535 Only Align First Line to Grid command, 433 opacity effect, 172–175 Open a Recent Items, 22 Open Documents as Tabs, 515 Open Path command, 195, 202 OpenType fonts, 435-436 **OPI** Image Replacement options, 467

Opt/Alt-click creating style groups, 398 defining new color swatch, 132 defining paragraph style, 392 deleting layers, 307 hiding layers, 309 locking layers, 308 overriding local formatting, 405 removing local formatting, 406 Opt/Alt key adding columns/rows to tables, 339 creating copies of layer items, 314 creating polygon frame, 90 deleting library items, 317 drawing frames with, 56 moving/copying text, 61 moving layer objects, 311 Opt/Alt-Shift-click, 406 Opt/Alt-Tab keys, 334 optical kerning, 66 optical margin alignment, 424 options Advanced PDF, 496 export, 486-487 security PDF, 497-498 setting preflight, 483 table of contents, 303 Options area of General controls for printing, 454 in Transparency Flattener Preset Options dialog box, 468 Options controls Autocorrect, 528 in Export PDF dialog box, 489 in Print dialog box, 455 orientation, 26 Origin menu, 520 out-of gamut colors, 128 outer alow effect, 178 Outline, marking choice, 530 output Advanced options in, 467 choosing setup controls, 455 color separations/Ink Manager, 464–465 creating PostScript files, 477 creating preflight profiles, 479-482 creating print summary, 473 creating printer's spreads, 474-476 flattener presets/preview, 468-471 overview, 451 packaging documents, 484 preflighting documents, 478 printing documents, 452 Separations Preview for, 462–463 setting bleed area, 459 setting color controls, 460-461 setting Graphics options, 466

setting page marks, 458 setting preflight options, 483 setting print options, 453–454 tiling pages, 456–457 working with print presets, 472–473 output commands, 298 output intent, 25 Outside alignment option, 162 overflow cursor, 343 overhang, 424 overprinting colors, 151 Override All Master Page Items, 280 overset symbol, 57 Overset Text indicator, 374

#### Ρ

Package command, 484 Padlock cursor, 121 Page Information setting, 458 page links, 448 page marks, 458 Page Number menu, 302 page numbering automatic/document section, 284 options, 297 preferences, 512 section markers and, 285 Page Position menu, 455 Page Size menu, 26 Page tool in document setup, 33-34 modifying page size, 265-266 Page Transitions panel, 8 PageMaker files, 52 page(s) adding to libraries, 317 aligning/centering to, 39 changing size, 33 document, 23 dragging snippets onto, 322 marks/information, 458 moving, 34 preview imposed, 476 setting layout of, 25-27 transitions, 450 pages and books adding blank pages, 259–260 adjusting layouts, 283 applying captions, 292-293 changing Pages panel, 258 conditional text, 288–290 conditional text sets, 291 creating/separating spreads, 267 creating table of contents, 299-303 creating text breaks, 276 flowing text, 272-276

importing text, 268–271 making books, 294-298 master pages, 277–281 modifying page sizes, 265-266 navigating/moving pages, 261–264 overview, 257 page numbers/text variables, 284-287 rotating spreads, 282 Pages area, of General controls, 453 pages, document converting to master pages, 278 defined, 250 document setup and, 23 modifying master page elements, 280 Pages option, 501 Pages panel applying master pages, 279 changing, 258 duplicating/deleting pages, 263 in Export PDF dialog box, 489 features of, 9 moving to pages with, 261 rearranging/moving pages, 264 using Page tool and, 33-34 Panel Options for Links panel, 227 for Pages panel, 258 panels. see also specific panels working with, 14-15 workspaces for, 16–17 Paper color as background color, 130 opacity effects of, 172 Paper Size and Orientation controls, 455 Paragraph Composer, 425 Paragraph icon, 85 Paragraph panel features of, 9 formatting with, 70 paragraph rules applying, 247 controlling width/offset, 249 reversing text with, 250 styling appearance, 248 Paragraph Space controls, 74 Paragraph Style Conflicts menu, 402 paragraph styles applying, 404 applying to **TOC**, 299 Basic, 392 defining by example, 394 defining manually, 393 deleting, 408 drop cap styling, 409 setting next, 394-395 Paragraph Styles panel features of, 9

loading styles and, 400-401 paragraph symbol, 330 paragraph(s) attributes, 388 effects, 74-75 formatting, 70, 406 formatting bullets in, 377 formatting numbers in, 378 margin indents in, 72 selecting, 58 setting alignment of, 71 setting keep options for, 386 spacing limit, 83 Parameters menu, 320 Paste command, 94 Paste in Place command, 94 Paste Into command, 115 Paste Remembers Lavers command, 307 Paste Without Formatting command, 60 pasteboard document setup and, 23 increasing size of, 44 Pasteboard Options, 523 pasting text, 60-61 Path list, 232 Path Type Options dialog box, 245 Path Type tool, 244 Pathfinder commands, 182 changing object shapes, 183 path modification in, 184 Pathfinder panel, 9 paths. see also points and paths closing, 191, 192, 195 deleting, 201 elements of, 190 importing vector, 211 modifying, 194-195 smoothing, 200 text on, 244-246 PDF compression options, 491–493 PDF export options, 488 PDF presets, 499-500 PDF/X profile controls, 495 pen points, 190 Pen tool creating frame shapes, 205 for drawing points/paths. see points and paths overview, 190 rules, 193 for text wrap path points, 242 pencil icon, 505 Pencil tool drawing/editing with, 198 setting preferences for, 199 Permissions area, 497 Photoshop adding information in, 371

Image Import Options, 213 Paths panel, 231 transparency grid, 230 Place command, 204 Place cursor preview, 514 Place Item(s) command, 318 Place PDF dialog box Crop To Menu in, 214 Laver controls, 229 placed image(s) color management control, 446 information, 120 placement options, for footnotes, 382 plain corner points, 191 plus sign (+) adding point to text wrap indicator, 242 adding text to paths indicator, 244 image position indicator, 221 local formatting indicator, 392, 417 local overrides indicator, 404 multiple PDF pages indicator, 215 point size, 63 points and paths adding/deleting points, 202 changing curves/corner points, 193 drawing curves, 192 drawing lines, 191 Erase Tool, 201 modifying paths, 194–195 modifying points, 196–197 overview, 189 Pen tool, 190 Pencil tool, 198-199 Smooth tool, 200 Points/Inch field, 521 policies, color management, 442 Polygon tool, 55, 56 polygraph graphic frames, 90 Portrait orientation, 26 Position and Style option, 372 Position controls, 379 Position List, 253 PostScript files, 477 PostScript menu, 501 power zoom, 46 precision eyedropper, 186 preferences Advanced Type, 518 Appearance of Black, 535 Autocorrect, 528 choosing categories, 512 Clipboard Handling, 538 Composition, 519-520 Dictionary, 524-526 Display Performance, 533-534 File Handling, 536-537 guides, 35

Guides & Pasteboard, 523 hyphenation, 432 justification setting, 427 Notes, 529 Pencil tool, 199 Smooth tool, 200 Spelling, 527 Story Editor Display, 532 Track Changes, 530–531 Trashing, 538 Type Options, 516–517 for viewing images, 233 Preflight Options, 483 Preflight panel for documents, 478 features of, 10 preflight profiles categories/errors for, 480-481 creating, 479 exporting/adding/embedding, 482 Presentation mode, 43 Preserve Local Formatting option alternating repeating strokes, 354 applying to cells, 350 Preset menu applying PDF presets, 499 in Transparency Flattener, 467 Preset Settings area, 468 Prevent Duplicate User Colors, 531 Prevent Selection of Locked Objects option deselecting, 513 locking objects with, 121 Preview area, 456-457 preview controls, 450 Preview menu, 502 Preview mode, 43 Preview panel, 10 Preview size controls, 77 Preview Size menu, 536 Preview window, 476 Previous Page Number character, 287 Print Bland Printer Spreads, 475 Print Booklet command, 474 Print dialog box, 452 Print Layers menu, 454 Print Presets dialog box, 472-473 Print Presets menu, 474 printer icon, 464 Printer list, 453 printer's marks, 458 printer's spreads, 474-476 Printing Allowed menu, 497 printing to disk, 477 Process colors benefits of, 133 defining new swatches and, 132 features of, 124

in gradients, 147 Ink Manager and, 464–465 Product Area menu, 510 Profile Inclusion Policy menu, 494 Profile Mismatches and Missing Profiles options, 442 profiles color management with, 446 preflight, 479-482 Projecting Cap setting, 161 proxy lines, 351 proxy square for deleting/selecting layer items, 313 for moving layer objects, 311 Proxy view setting, 235 punctuation characters, 424 punctuation space, 86

## Q

QuarkXPress files, 52 quarter space, 86 Query controls list, 370 Quick Apply feature applying letter commands, 422 applying styles, 420 editing styles/customizing, 421 quick guide, to keyboard shortcuts, 59 Quote menus, 524

## R

radial gradients, 145, 147 raster image processing (RIP), 460 raster images, 235 reader's spreads, 474 Real World Color Management (Fraser, Bunting & Murphy), 439, 466 realities, electronic styling, 69 Recent Items area, 22 recovering files, 52 Rectangle tool, 56 rectangular graphic frames, 89 red dot, text overflow and, 340 redefining styles, 407 reference point object transformation and, 97 setting Transform panel, 102 shearing objects around, 100 Registration color, 131 Registration Marks setting, 458 regular text wrap, 238 Reject Change icon, 376 Relative to menu, 432 Remove Existing Ruler Guides option, 37 Repeat command, 412 Repeat Header/Footer menus, 344 Repeat Tab command, 325 Repeating Element menu, 411

repeating elements, 410-412 repeating nested line styles, 413 repeating nested styles, 412 replicating objects, 94-95 Reset All Warning Dialogs, 513 resizing objects bounding box handles for, 96 with Gap tool, 113 with Transform panel, 103 **Resolution fields** for color/grayscale bitmap images, 491 for monochrome images, 493 Resolve Text Style Conflicts Using menu, 384 reversing text, 250 **RGB** Color Management Policy, 442 **RGB** color model Color Picker and, 144 features of, 124 mixing colors in, 127 RGB working space, 441 Right Indent, 72 right indent tab, 324 **RIP** (raster image processing), 460 Rotate tool/command, 99 rotating objects Rotate tool and, 99 with transform commands, 106 with Transform panel, 105 Rotation icon, 282 Round Cap setting, 161 row separator, 330 rows changing height visually, 340 changing number in tables, 337 creating with guides, 37 distributing/setting keep options, 342 dragging table edge to add, 339 inserting in tables, 338 setting height numerically, 341 Rows and Columns category, 341 Rule Above controls, 382 Ruler Guides, 35-38 Ruler Units Origin menu, 32 rulers, document, 31–32 Rulers, in View Options, 48 rules, paragraph applying, 247 controlling width/offset, 249 reversing text with, 250 styling appearance, 248

## S

Same Style command, 394 Sample Buttons panel, 10 Sampling menu for color/grayscale downsampling, 491

for monochrome images, 492 satin effect, 179 Save A Copy command, 51 Save As command, 51–52 Save As dialog box, 50-51 Save Color Settings dialog box, 444 Save command, 51 Save Preset button for PDF documents, 499 saving print setting, 472 Save Style dialog box, 299 Saving InDesign Files, 536 saving stroke styles, 169 saving swatches, 136 Scale command, 98 Scale for Descenders command, 409 Scale for Descenders option, 75 Scale tool, 98 Scale X and Y fields, 104 scaling objects resizina or, 96 Scale tool/command for, 98 with Transform panel, 104 scaling preferences, 513 Scissors tool, 195, 202 Screen Mode menu, 49 Screening menu, 461 Script Label panel, 10 Scripts panel features of, 11 for running scripts, 389 scrolling preferences, 534 search areas, Find/Change, 364 search criteria, for spelling checker, 361 Search Currently Shown Items, 320 Search Entire Library, 320 Search field, 49 Search for Missing Links in This Folder option, 225 Search list, 366 searches, saving, 370 section marker character, 285 section numbering, 512-513 security PDF options, 497-498 segments, pat, 190 Select Rule menu, 150 Select Same-Sized Pages icons, 454 selecting text, 58-59 Selection tool grouping/pasting into objects, 115-116 for images inside frames, 216-217 moving objects, 92 object transformation, 97 selecting frames, 122 selecting objects, 91 selecting ruler guides, 38 semi-autoflow text, 274 Send Backward command, 108

Send Data menu, 466 Send to Back command, 108 Separations Preview panel features of, 11 working with, 462–463 separator character, in TOC, 302 serifs. 424 Set menu for Conditional Text panel, 291 for keyboard preferences, 508 setting the user, Track Changes and, 375 setting up documents. see document setup Settings menu, 440 Setup category, 455 Setup controls, 474 setup, document Application bar in, 48-49 basic steps for, 23-24 changing layout options, 28 changing magnification, 41–42 controlling windows, 47 document grids in, 40 document presets in, 29-30 document rulers in, 31–32 file maintenance, 50–52 auides in, 33–34 overview, 21 Page tools in, 33-34 setting layout options, 25-27 Smart Guides in, 39 view/pasteboard controls in, 43-44 viewing Transformation Values, 39 Welcome Screen, 22 Zoom/Hand tools in, 45-46 Shades color harmony rule, 150 shadow effects, 177 shapes, basic, 89-90 Shear tool/command, 100 shearing objects with Shear tool/command, 100 with Transform panel, 105 Shift kev creating polygon frame, 90 drawing frames with, 56 for moving text, 61 for selecting text, 59 Shift-Return/Enter, for Quick Apply entry, 420 Shift-Tab changing hidden panel display, 515 inserting right indent tab, 324 moving backwards, 334 shortcuts, keyboard accessing Hand tool, 46 creating, 509 for dragging text, 61 for drawing frames, 56 for magnification, 42

modifying, 508-510 for moving insertion point, 57 for running scripts, 389 for selecting text, 59 for styles, 398 Tools panel use and, 18 Show All option, 321 Show area, of Track Changes, 530 Show Document Grid, 40 Show/Hide icon, 462 Show list, 436 Show Master Page Overlay, 33 Show Transformation Values, 514 Show Vertically option, 258 Simple arrowhead style, 170 SimpleWide arrowhead style, 170 single line selection, 58 single word justification, 429 selecting, 58 sixth space, 86 size bleed, 503 changing object, 98 changing page, 33, 265 font, 516 frame, 54, 56 measuring text/stroke, 521 overhang, 424 Preview area, 77 preview image, 536 selecting page, 454 setting page, 26 Small Caps/Subscript/Superscript, 64 skewing text, 68 Skip By Leading option, 520 Skip First/Last options, 344 slug area in document setup, 24 setting, 459 Slug Guides, 35 Slug mode, 43 Small Caps effects, 64–65 Smart Dimensions, 112 Smart Guide Options, 523 Smart Guides, 35, 39, 48 Smart Spacing, 112 Smart Text Flow options, 517 smooth curves, 192 Smooth tool, 200 Snap to Document Grid, 40 Snap to Guides command, 36 Snap to Zone field, 35 Snippet Import setting controlling location with, 537 dragging snippets and, 322

snippets creating/using, 322 libraries vs., 321 overview, 315 Sort Items options, 321 sounds, adding, 449 source, hyperlink, 448 spaces separating tab leader, 328 width of, 86 spacing around tables, 343 controls, 426 for footnotes, 381 between objects, 111 spanning columns, 84 special characters to/from characters, 287 forcing text breaks, 276 inserting, 86 specialty frames, 209–211 spelling check adding/editing words, 362 importing/exporting entries, 363 limitations of, 361 search criteria/correcting errors, 361 usage of, 360 Spelling preferences, 527 spines, book/magazine, 32 Split Cell Horizontally/Vertically commands, 347 splitting columns, 84 Spot colors benefits of, 133 defining new swatches and, 132 features of, 125 in gradients, 147 Ink Manager and, 464–465 spreads applying flattener presets to, 470 creating printer's, 474-476 rotating, 282 setting layout options and, 25 using document rulers and, 32 spreadsheets, 332 Square arrowhead style, 170 SquareSolid arrowhead style, 170 stacking order, 108 Standard menu, 488 star frames, 55 star graphic frames, 90 start page, 25 Start Page field, 24 Start Paragraph menu, 386 Start Row menu, 342 states, button, 449

static captions applving, 373 creating, 293 Step and Repeat command, 95 storing tint swatches, 143 Story Editor displaying tracked changes, 376 setting notes options for, 529 usage of, 374 Story Editor Display preferences, 532 Story panel features of, 11 for optical margin alignment, 424 straight lines, 90, 191 strategies for character style, 404 Strikethrough effects, 64-65 marking choice, 530 stripe stroke style, 166 Stroke menu, 521 Stroke panel features of, 11 working with, 160–164 stroke styles, custom dashed stroke, 164, 167 dotted stroke, 168 editina, 168 overview, 165 saving/transferring/deleting, 169 stripe stroke, 166 strokes applying attributes, 160–164 applying effects, 158 applying to frames, 223 applying to text, 159 creating custom styles, 165-169 overview, 153 units of measurement for, 521 style choices list, 403 style conflicts, 401, 402 style groups, 399 Style Mapping dialog box, 403 style menu choosing character style for lines, 413 for setting typeface, 63 Style options for footnote references, 380 in Table of Contents dialog box, 302 style overrides applying, 404 clearing, 405-406 Style Settings for cell style attributes, 418 controls, 415 for table style attributes, 419 style source file, 295–296 styles

applying stroke, 163 applying styles/overrides, 404 automatic drop cap, 409 basing, 397 Character, 396 clearing overrides, 405-406 creating GREP. 414 creating nested line, 413 creating style groups, 399 defining cell. 418 defining object, 415-416 defining table, 419 duplicating/sorting, 398 guidelines/keyboard shortcuts, 398 importing from Word, 402-403 loading/importing, 400-401 nested, 410-412 overview, 391 paragraph, 392-395 Quick Apply feature for, 420–422 redefining/deleting, 407-408 unused, 407 working with object, 417 styling paragraph rules, 248 styling techniques adding arrowheads, 170 applying fills, 154-157 applying strokes, see strokes bevel and emboss/satin effects, 179 corner options, 170-171 creating compound paths, 157 creating custom stroke styles, 165–169 Evedropper tool, 185–186 feather effects, 180-181 alow effects, 178 opacity/blend mode effects, 172-175 overview, 153 Pathfinder commands for, 182–184 placed images and, 223 setting Global Light, 181 setting object defaults, 187 shadow effects, 177 working with effects, 176 styling text, 64–65 Subscript effects, 64–65 Subset dialog box, 320 Suite Color Settings dialog box, 445 Summary area, in Print dialog box, 473 Superscript effects, 64–65 Suppress Text Wrap When Layer Is Hidden option, 310 swatch libraries, 138 Swatch Options dialog box modifying color swatches, 133 modifying tint swatches, 143 swatches applying/deleting, 134–135 defining new, 132-133

importing from documents, 137 merging, 135 mixed ink, 139–141 modifying, 133 moving/duplicating/saving, 136 Swatches panel and, 130–131 unused, 135, 136 Swatches panel adding colors to, 129 adding/dragging colors to, 131 features of, 11 storing tint swatches, 143 working with, 130 Synchronize Options dialog box, 296 synchronized color settings, 444–445

## Т

tab alignment icons, 325 tab characters inserting, 324 inserting into tables, 334 tab leaders, 328 tab stops changing, 326 removing, 327 setting, 325 Table Border controls, 350 table borders adding, 350 setting stacking order, 352 table cells copy and paste content, 340 customizing, 347-349 deleting content, 339 inserting graphics, 346 inserting tables, 333 inserting text, 334 selecting text, 335 table columns alternating repeating strokes, 354 deleting, 339 selecting, 335 Table control triangle, 374 Table Dimensions area header and footer rows in, 344 rows and columns in, 337 table fills, 355 table headers/footers, 345 Table menu, 332 Table of Contents dialog box advanced options in, 301 formatting **TOC** listings, 299 table of contents (TOC) creating, 299-303 of nonexisting items, 300 other uses for, 302

Table Options for Row Strokes, 353 Table panel, 12, 357-358 table rows alternating repeating strokes for, 353 deleting, 339 selecting, 336 table selection commands, 336 Table Setup dialog box for applying borders, 350 table appearance and, 337 Table Spacing controls, 343 **Table Styles** defining, 418 panel, 12 tables adding diagonal lines in cells, 356 adding images, 346 adjusting within text frame, 343 alternating strokes/fills, 353-355 cell styles and, 329 converting text into, 330 converting to text, 333 creating in text frame, 329 customizing cells, 347-349 importing/pasting text into, 331 navigating through, 334 overview, 323 rows and columns in, 337-342 selecting, 335-336 setting borders/strokes/fills, 350-352 setting formatting for tables, 332-333 tabs vs., 328 working with headers and footers, 344-345 working with Table/Control panels, 357-358 tabs creating leaders, 328 inserting characters, 324 overview, 323 setting stops, 325-327 tables vs., 328 Tabs panel features of, 12 menu commands, 325 tagged text, 383-384 Tags panel, 12 targeted pages, 261 template format, 50 temporary folder, 536 text anti-aliasing in, 533 applying character style to, 414 applying fills to, 155 applying Nested Line Style command to, 413 applying Nested Styles command to, 411 changing case, 360 conditional, 288-291 converting into tables, 330

converting tables to, 333 converting to frames, 210 drag and drop, 516-517 dragging, 61 exporting, 506 Evedropper tool on, 387-388 flowing, 272-275 inserting footnotes, 380 inserting into table cells, 334 inserting tabs in, 324 pasting into tables, 331 setting cell options for, 348 setting defaults, 62 tagged, 383-384 typography in. see typography Text as Black command, 460 text attributes, 388 text basics applying text distortions, 68 Character panel in, 62 Control panel for, 85 creating text frames, 54-56 Glyphs panel in, 77–79 hidden characters, 76 inserting manual indents, 73 moving/deleting text, 60-61 overview, 53 paragraph formatting, 70 selecting text, 58-59 setting alignment/indents, 71-72 setting language, 69 setting line/character spacing, 66-67 setting paragraph effects, 74-75 setting text frame controls, 81–83 setting typeface/point size, 63 spanning/splitting columns, 84 special characters, 86 styling text, 64–65 text flow in, 80 typing text, 57 text effects inline/anchored objects, 251-256 overview, 237 paragraph rules, 247–250 for text on paths, 244–246 wrapping text. see text wrap text file(s) importing, 268-271 of keyboard shortcuts, 509 links for, 226 text Find/Change metacharacters/formatting options, 367 setting text strings, 366 text flow, 80 Text Frame Options dialog box Baseline Grid settings in, 434 Ignore Text Wrap checkbox, 243

setting text frame controls, 81 text frames adjusting tables within, 343 for captions, 293 choosing default for, 417 creating, 54-56 creating tables in, 329 custom arids for, 434 features of, 88 importing/creating master, 272 selecting, 122 setting general controls, 81-83 text flow and, 80 Text Import Options dialog box, 271 text information, 120 Text Size menu, 521 text threads, 80 text variables chapter numbers, 286 to/from characters, 287 text wrap applying, 238 contour options, 240 controlling for hidden layers, 310 custom text wrap, 242 ianorina, 243 of master page item, 280 options, 239, 520 Wrap To option, 241 Text Wrap panel, 12 Theme menu, 532 thickness, stroke, 160 thin space, 86 third space, 86 threshold, for font subsetting, 513 thumbnail preview, Place cursor, 514 Thumbnail View, 319 Thumbnails menu, 455 Tile command, 47 Tile menu, 456 tile options, 49 tiling pages, 456-457 Timing panel, 13 Tint control, 248 tint swatches, 142–143 Tints, 125 title bar, Tools panel, 18 Title field, 300 To Path menu, 246 To Text field, 414 TOC. see table of contents (TOC) Toggle Lock space, 308 Toggle Visibility space, 309 Tool Hints panel, 13, 19 tool tips controlling display of, 514

note, 529 Tools panel use and, 18 Tools panel changing display, 515 Ellipse tool in, 54, 89 Evedropper tool in, 148 features of. 18 Free Transform tool in, 101 Gap tool in, 113 Hand tool in. 46 Measure tool in, 118 Page tool in, 33-34 Polygon tool in, 55, 90 Rectangle tool in, 56, 89 Rotate tool in, 99 Scale tool in, 98 Selection tools in, 91, 92 Shear tool in, 100 Type tool in, 54 Zoom tool in, 45-46 Top positions, in vertical justification, 83 Track Changes commands, 376 Track Changes panel, 375–376 Track Changes preferences, 530-531 tracking controls, 67 trackpad, 514 transferring colors, 129 transferring stroke styles, 169 Transform Again command, 107 Transform Again Individually command, 107 transform commands, 106-107 Transform menu, 93 Transform panel features of, 13 for positioning/transforming objects, 102-105 transform tools, 97–101 **Transformation Values** changing preview, 514 creating frames and, 54, 89 viewing, 39 transparency effects, 235 resources, 471 Transparency Flattener Presets applying to individual spreads, 470 creating, 468 previewing settings, 471 working with, 469 Transparent Background, 214 transparent images, 230 Trap Presets panel, 13 Trapping menu, 461 Trashing preferences, 538 Triad color harmony rule, 150 Triangle arrowhead style, 170 TriangleWide arrowhead style, 170 trim, document, 24

triple-click, for selecting text, 58 two-column documents, 27 Type list Object Find/Change and, 370 for paragraph rules, 248 Type Options preferences, 516-517 Type tool, 54-56 typeface, 63 typing text, 57 Typographer's Quotes, 516 typography Adobe Paragraph Composer, 425 balancing ragged lines, 435 baseline grid, 432-434 hyphenation control, 430–432 justification controls, 426-429 OpenType categories, 437–438 OpenType fonts, 435–436 optical margin alignment, 424 overview, 423

### U

unassigned frames creating text frames and, 55, 56 features of, 88 selecting, 122 Underline effects, 64-65 marking choice, 530 Unembed alert box, 228 uneven line breaks, 435 ungrouping objects, 115 **Units & Increments preferences** for document rulers, 31-32 setting, 520-521 units of measurement, in document rulers, 31 unnamed colors avoiding, 129, 131, 137 naming, 137 unnamed gradients, 147 unnested panels, 15 unused styles, 407 unused swatches, 135, 136 Up/Down arrow changing nest styles order, 412 row height adjustment and, 340 Update Library Item command, 318 Use Document Bleed Settings, 459 Use Incoming Style Definition, 401 Use Spacing option, 111 User dialog box, 505 User Dictionary options, 526

### V

variables, text chapter numbers, 286

to/from characters, 287 vector graphics, 235 vector program, 211 vertical alignment icons, 110 of text in cells, 348 of text on paths, 246 vertical distribute icons, 110 vertical iustification positioning text in cells, 349 text frame controls and, 83 vertical rulers in document setup, 31, 37 units of measurement for, 521 vertical scaling, 68 View commands, 41–42 View menu, 462 view modes changing, in Application bar, 49 of documents, 43-44 View Options menu, 48 View Threshold, 38 Visibility icon, 511 visibility of layer guides, 310 VisualBasic scripts, 389

## W

Warning area, 476 warning dialog boxes, 513 Weight control, 248 Welcome Screen, 22 When Pasting Text and Tables from Other Applications area, 538 When Scaling options, 513 white point, 443 white precision eyedropper, 186 white space characters, 86 whole word controls, 366 width in Columns settings, 81–82 of paragraph rules, 249 window commands, 47 window page menu, 262 Windows magnification shortcuts, 42 non-Latin input controls for, 518 panel controls, 14 saving/naming files in, 50 Zoom/Hand tools shortcuts, 46 word spacing, 426 workflow for captions, 292 editorial, 537 working in color basics of, 124-125 Color panel usage, 126-129

creating gradient swatches, 145-147 creating mixed inks, 139-141 creating tints, 142-143 defining/storing swatches. see color swatches Evedropper tool for, 148 Kuler panel for, 149–150 overprinting colors, 151 overview, 123 swatch libraries for, 138 using Color Picker, 144 Working Space RGB/CMYK menus, 441 working with objects frame types, 88 Gap tool in, 113 grouping/pasting into, 114-116 Info panel in, 120 locking, 121 Measure tool in, 118–119 moving objects, 92-93 overview, 87 replicating, 94–95 resizing, 96 selecting, 91 selecting frames, 122 Smart Dimensions/Smart Spacing, 112 transform commands in, 106-107 Transform panel in, 102–105 transform tool and, 97-101 workspace(s) menu, 17, 49 panel arrangement and, 16–17 wrap options, 238, 239 wrap, text applying, 238 contour options, 240 controlling for hidden layers, 310 custom text wrap, 242 ignoring, 243 of master page item, 280 options, 239, 520 Wrap To option, 241 Wrap To menu, 241

## Х

X coordinate in positioning graphics, 221 in positioning graphs, 221 X field moving objects horizontally, 103 in scaling objects, 98 X Relative To list, 255

### Υ

Y coordinate in positioning graphics, 221 in positioning graphs, 221 Y field

moving objects vertically, 103 in scaling objects, 98 Y Relative To list, 255

## Ζ

zero point crosshairs, 457 of document rulers, 32 Number fields set to, 37 Zoom In/Out, keyboard shortcuts, 42 Zoom tool in document setup, 45–46 modifying, 508 zooming, 41, 42